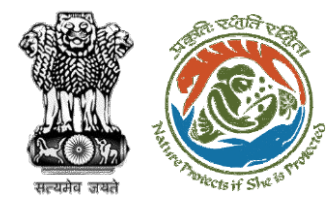

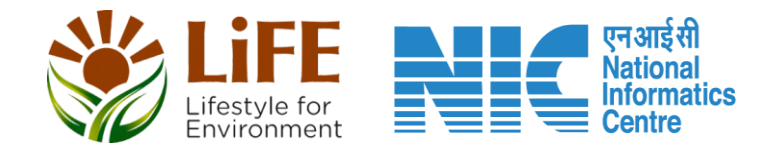

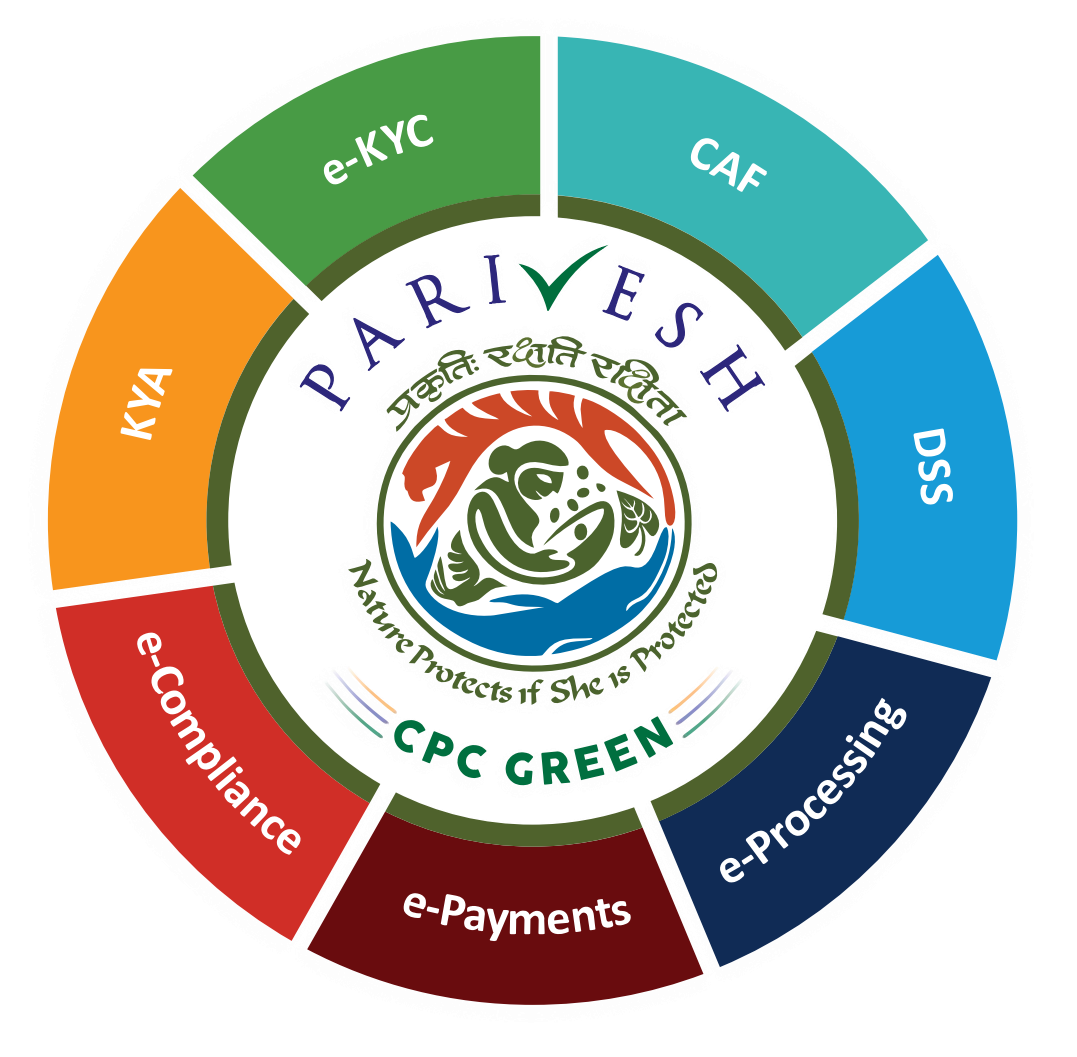

# User Manual for Wild Life Clearance Role Name- Wild Life Warden (WW)

Updated on May 12, 2023

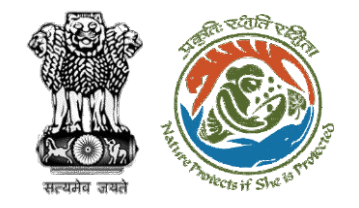

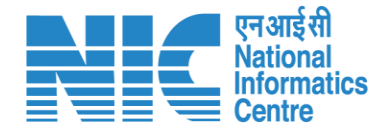

## Purpose of the manual

This manual aims at providing step-by-step instructions that would aid in navigating through the Wild Life Warden (WW) dashboard. It also covers detailed information about operations, standards & guidelines, and functionalities of the envisaged PARIVESH portal, as presented to the WW

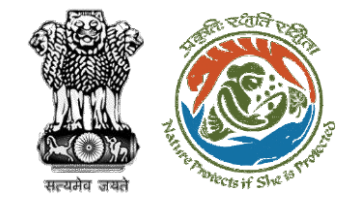

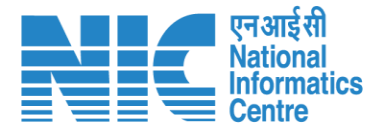

## Workflows in WL

### WORKFLOW 1

INVESTIGATION & SURVEY (Without any physical disturbance)

### WORKFLOW 2

Drinking Water Supply, Optical Fibre Cable (Below Ground, Falling under the right of way) Power Transmission line/Telecommunication line (Below Ground, upto 11 KV, Falling under the right of way)

### **WORKFLOW 3**

All other Proposals

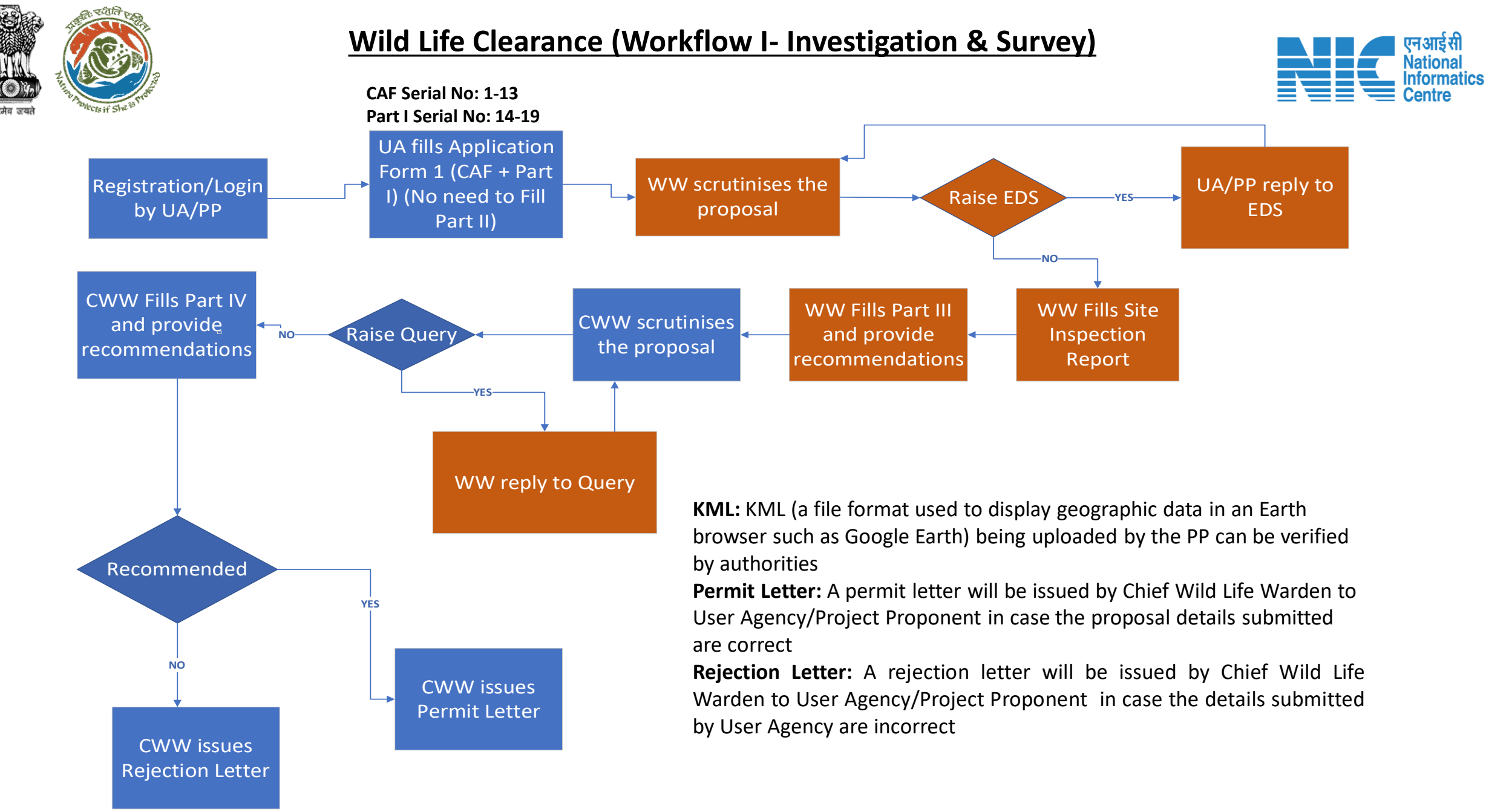

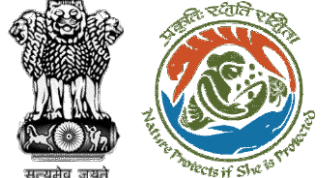

#### Wild Life Clearance (Workflow II- SBWL)

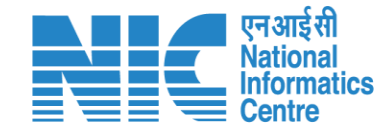

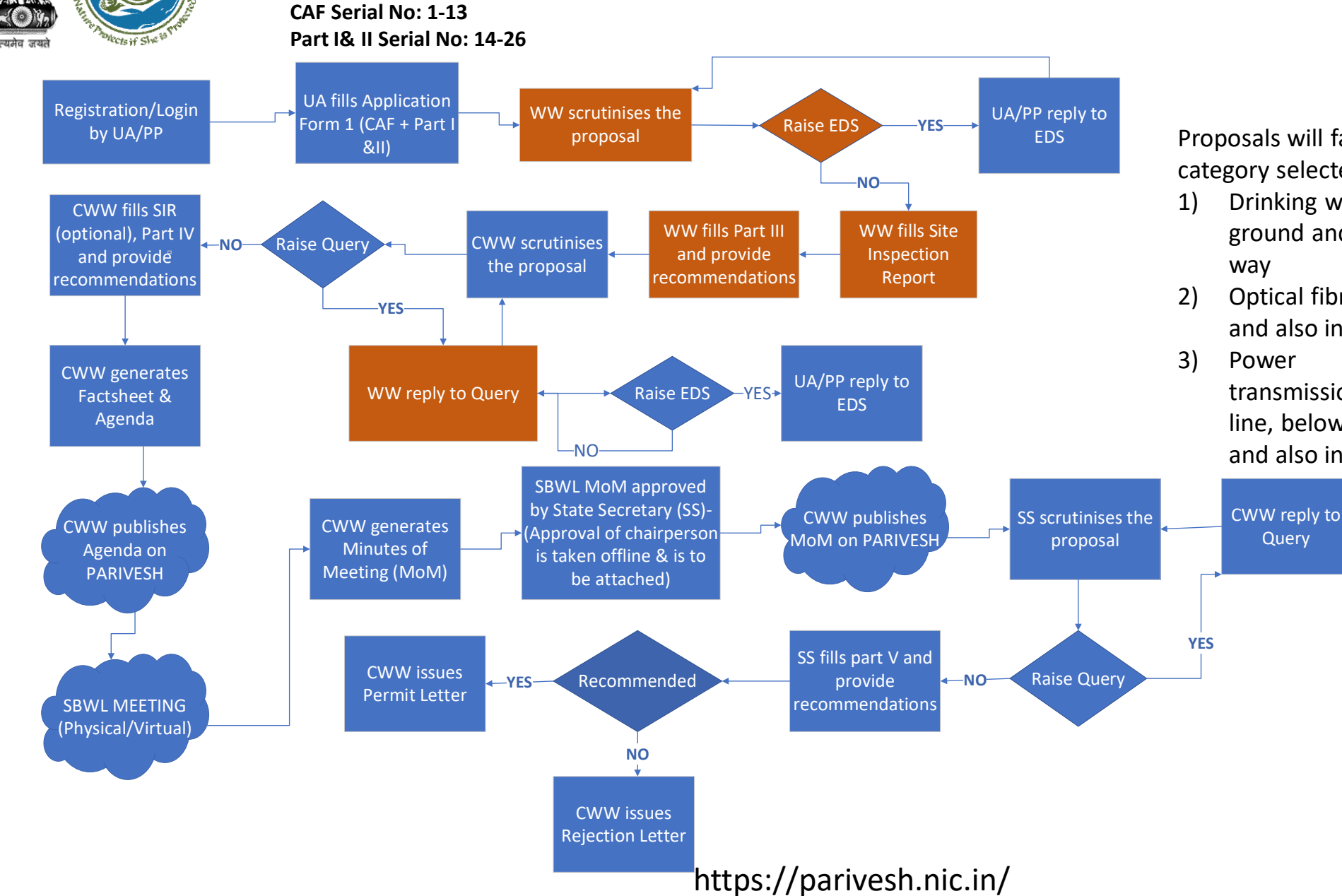

Proposals will fall in Workflow II if the category selected by user will be –

- Drinking water supply, below ground and also includes right of way
- 2) Optical fibre cable , below ground and also includes right of way

transmission/telecommunication line, below ground, upto 11 KV, and also includes the right of way

#### Wild Life Clearance (Workflow III- NBWL)

2016

Start

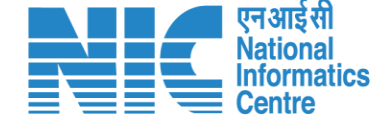

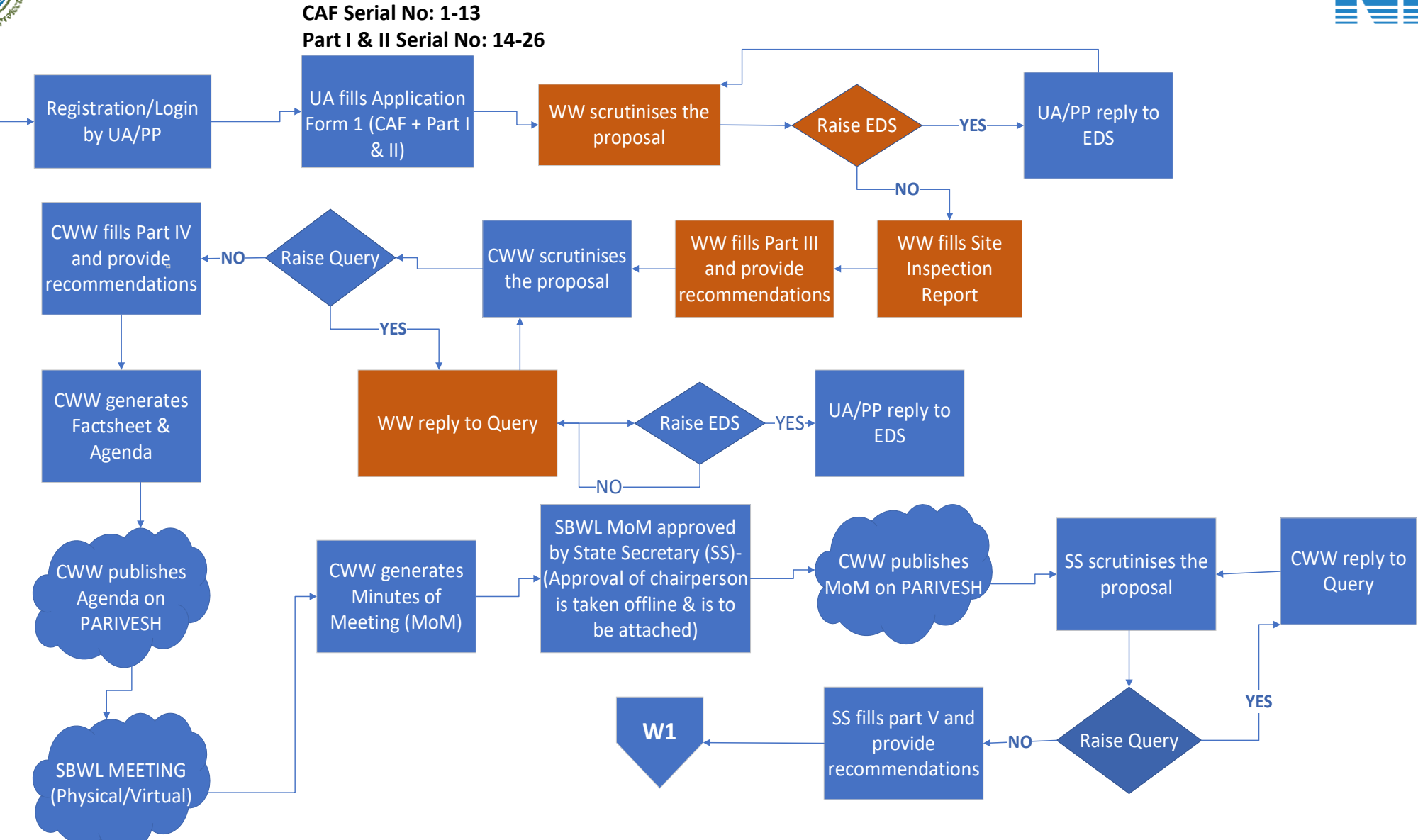

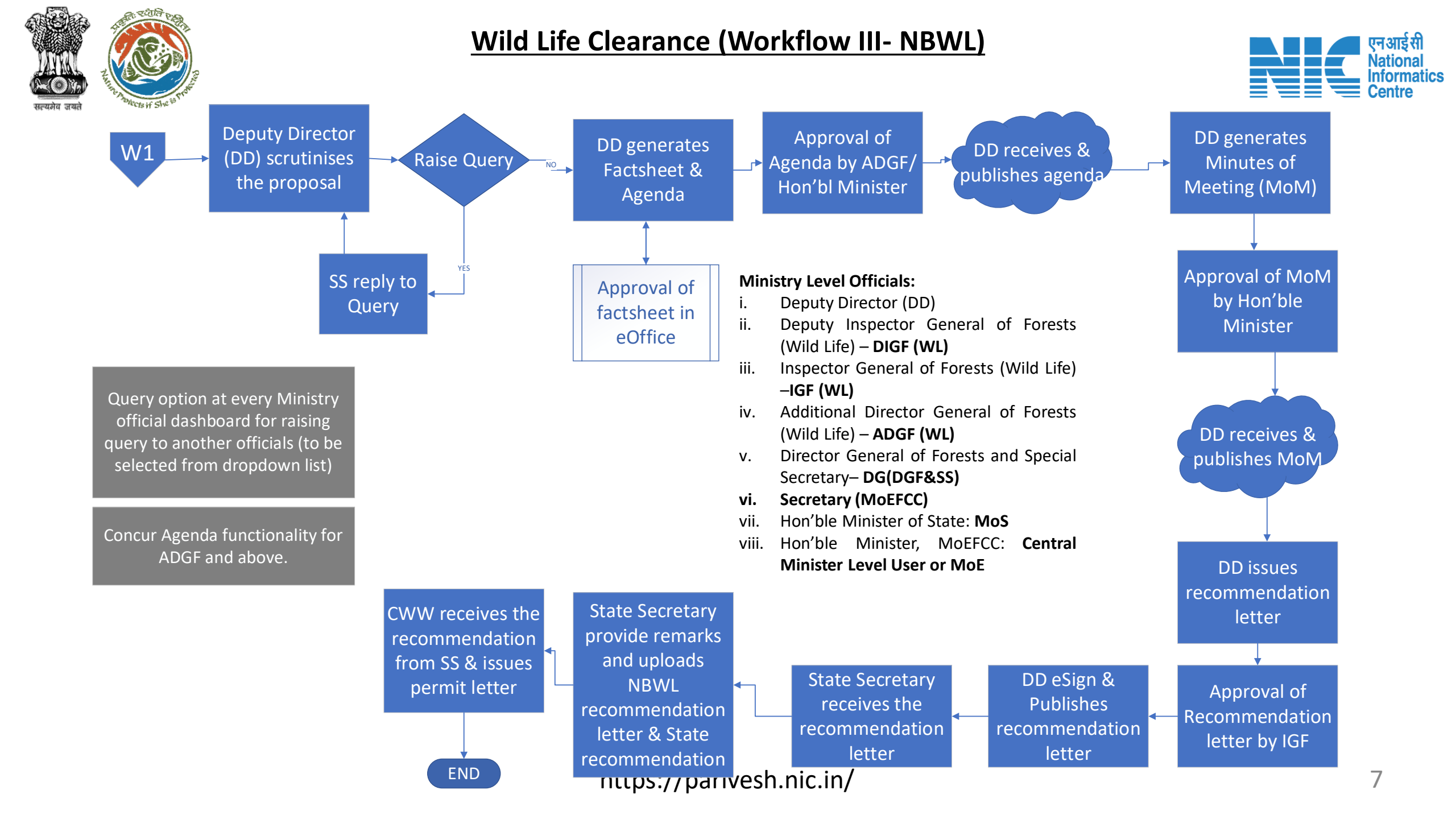

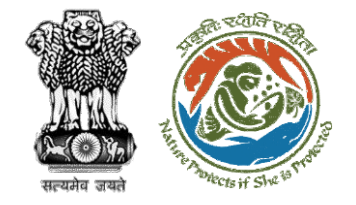

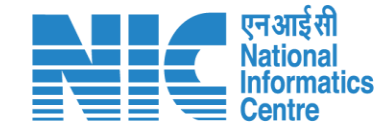

## Wildlife Clearance-Wild Life Warden

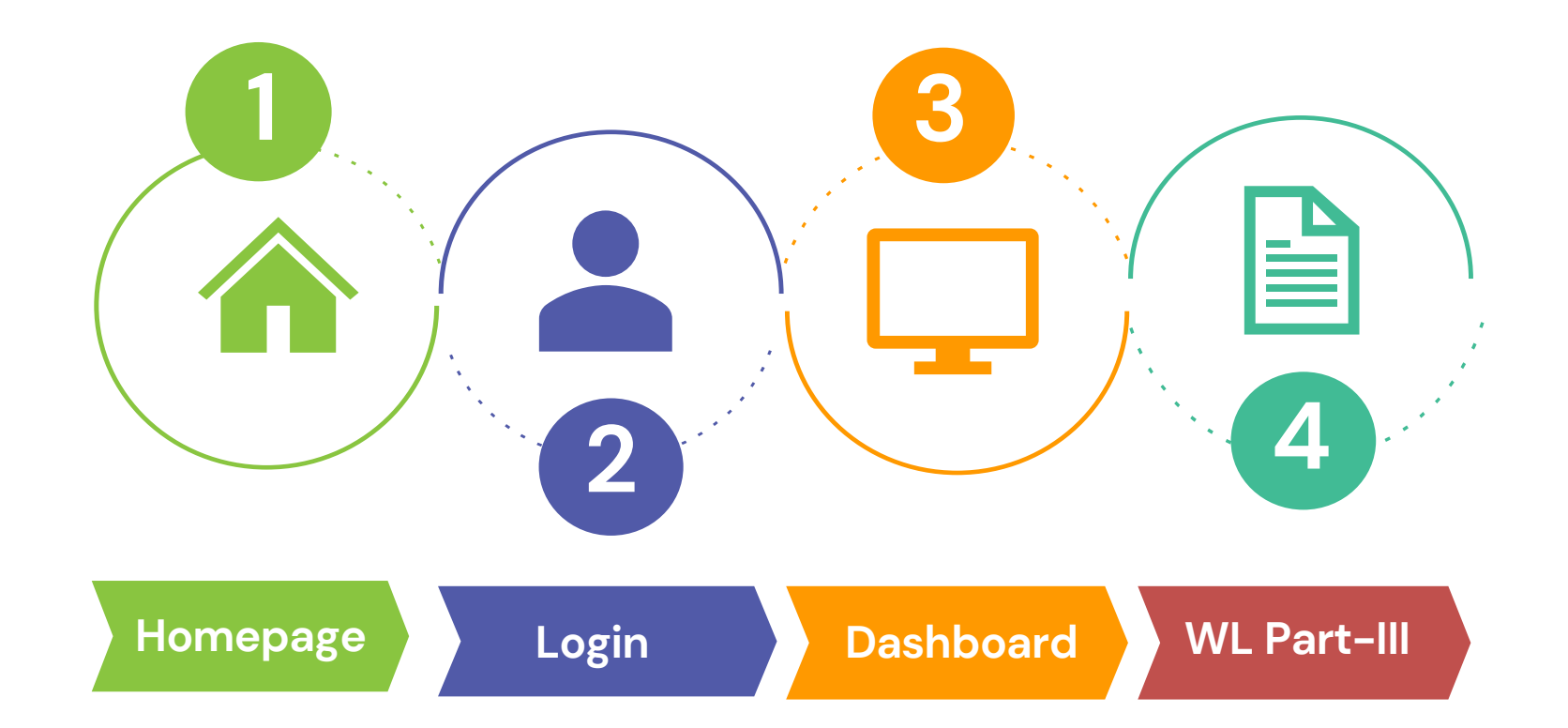

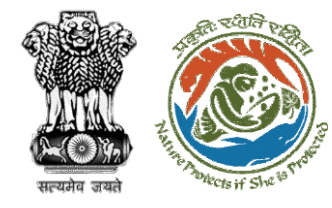

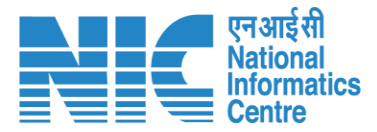

#### **Roles in Wild Life Clearance-**

1. User Agency/Project Proponent

#### **State Level:**

- 1. Wild Life Warden (WW)
- 2. Chief Wild Life Warden (CWW)
- 3. State Secretary (SS)

#### Ministry Level:

- 1. Deputy Director (DD)
- 2. Deputy Inspector General of Forest (DIGF)
- 3. Inspector General of Forest (IGF)
- 4. Additional Director General of Forest (ADGF)
- 5. Director General of Forest (DGF)
- 6. Secretary
- 7. Hon'ble Minister of State: MoS
- 8. Hon'ble Minister, MoEFCC: Central Minister Level User or MoE

This manual pertains to WW role user

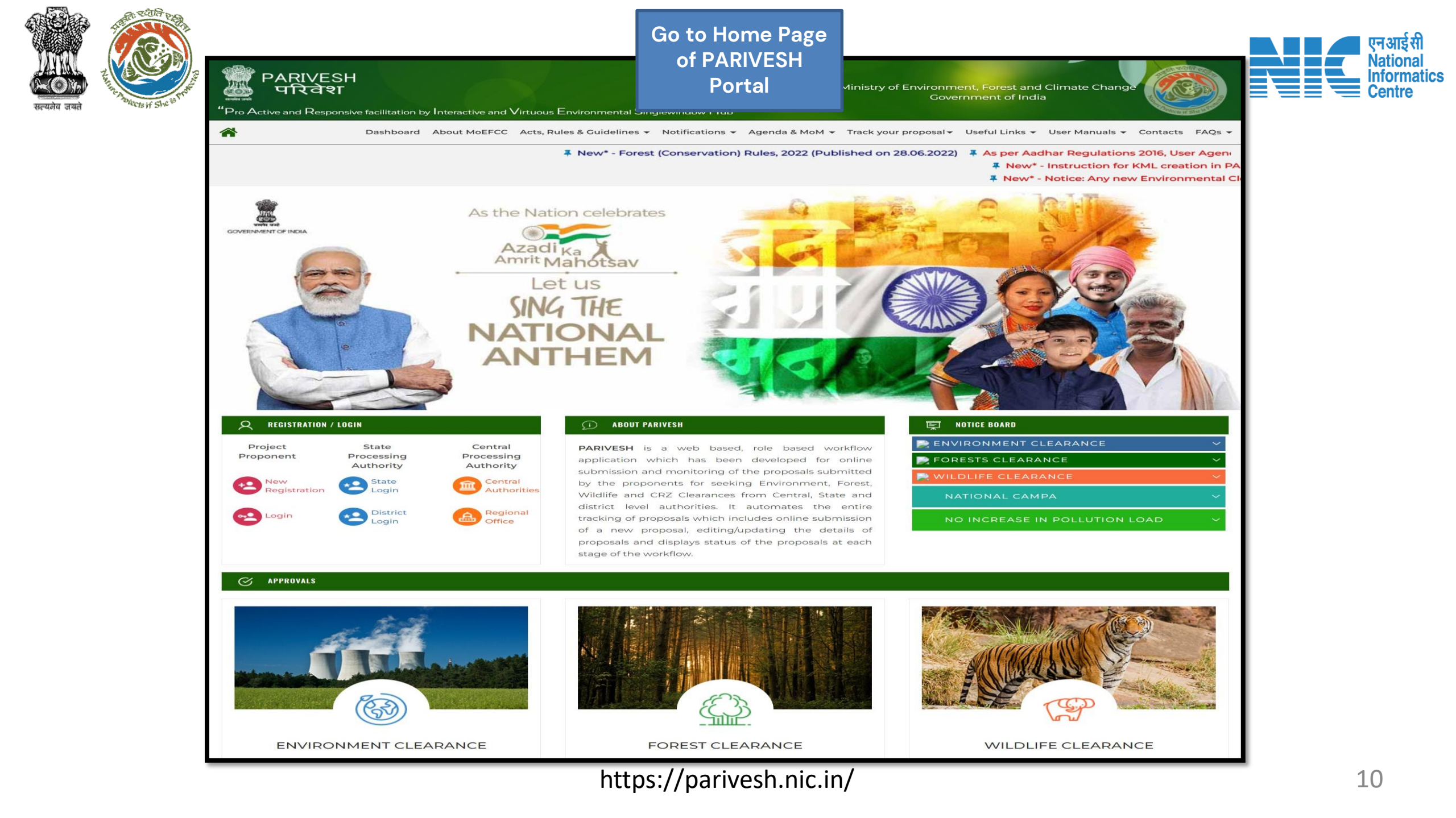

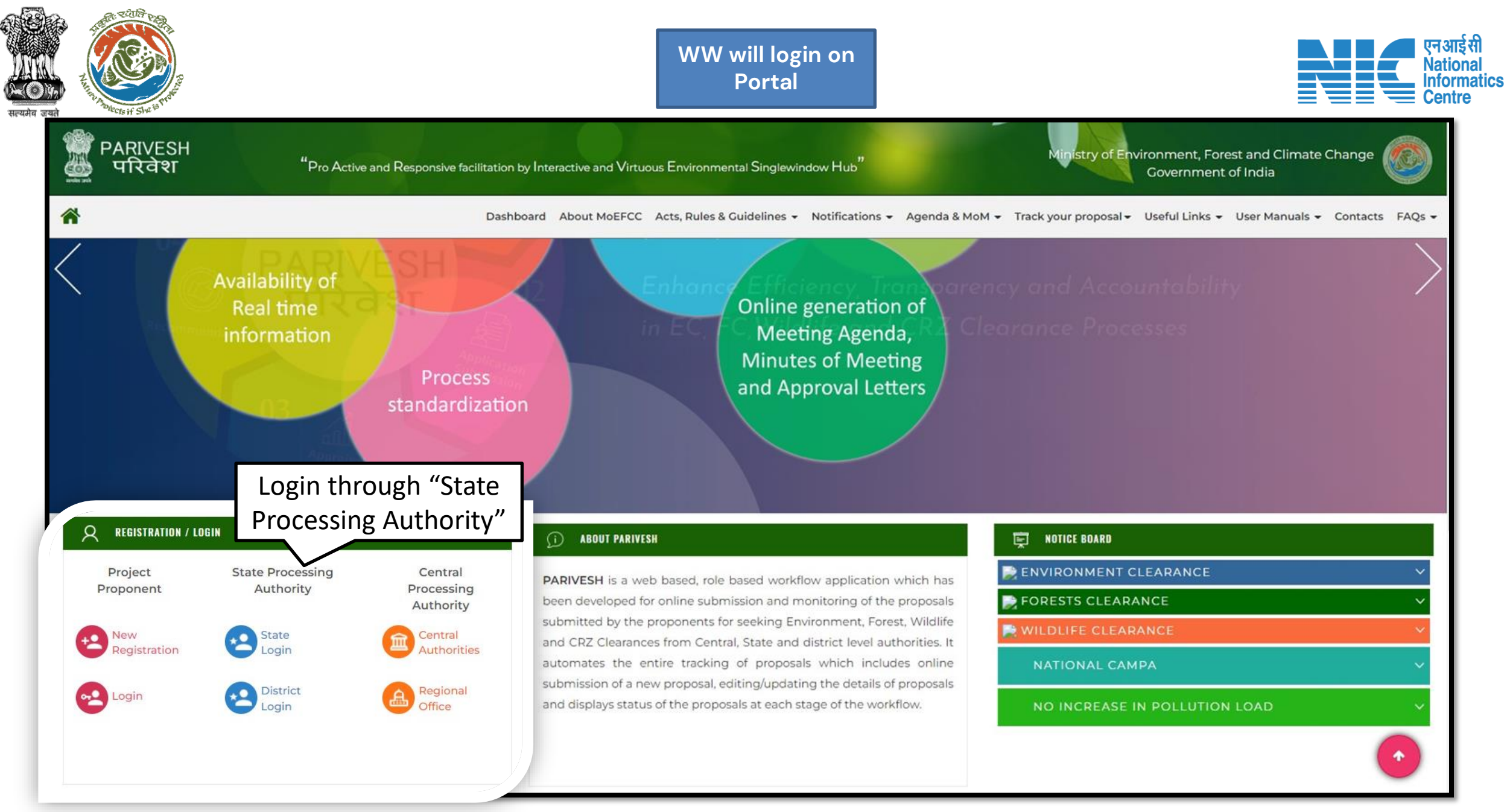

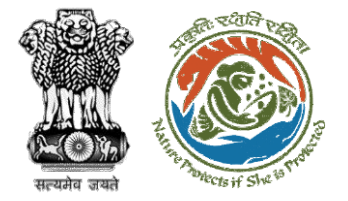

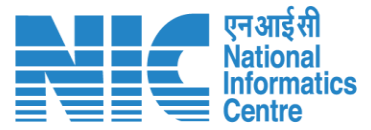

0

Forgot Password?

English

#### WW will enter the login PARIVESH and password to get the Ministry of Environment, Forest and Climate Change next screen after Government of India successful login Log In Login Id \* Password PARIVESH ..... **Pro Active and Responsive facilitation by** Interactive and Virtuous Environmental iMel3h + + Enter Captcha **Single window Hub ATTENTION: Existing Users** A single window integrated system for Environment, Forest, Wild Life & LOGIN **CRZ Clearance Process**

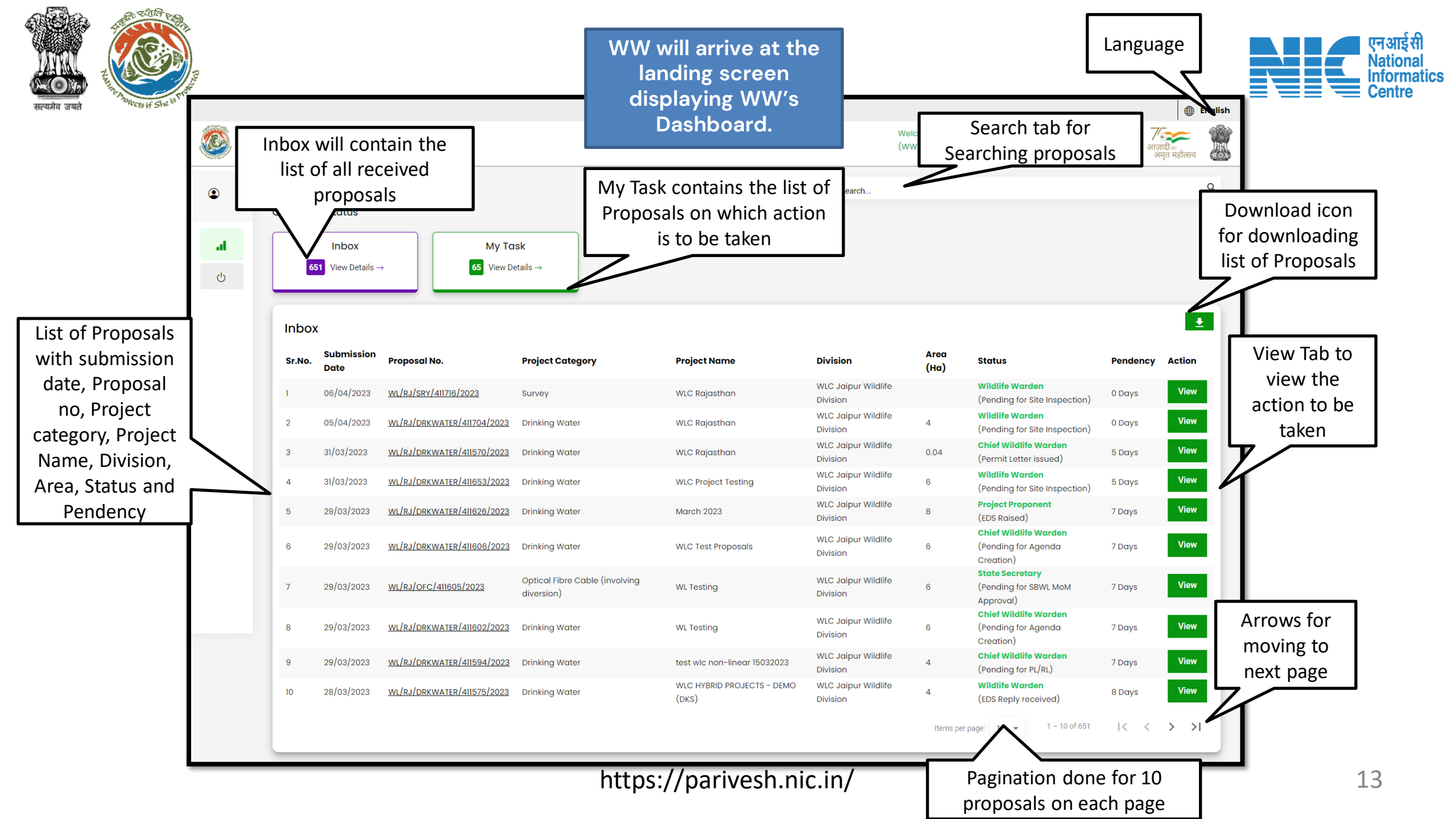

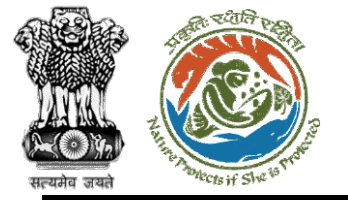

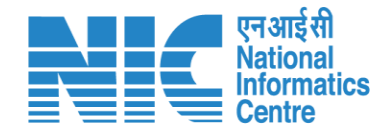

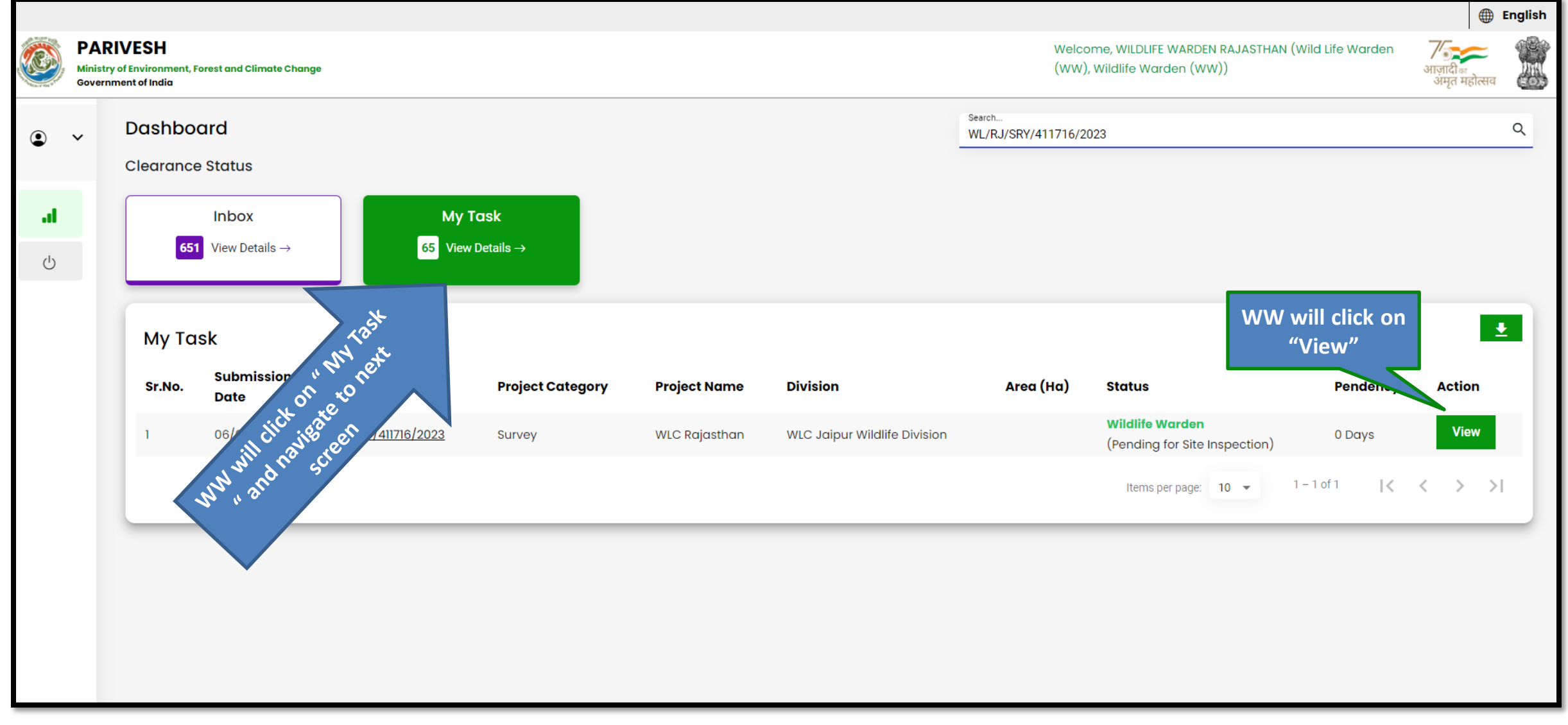

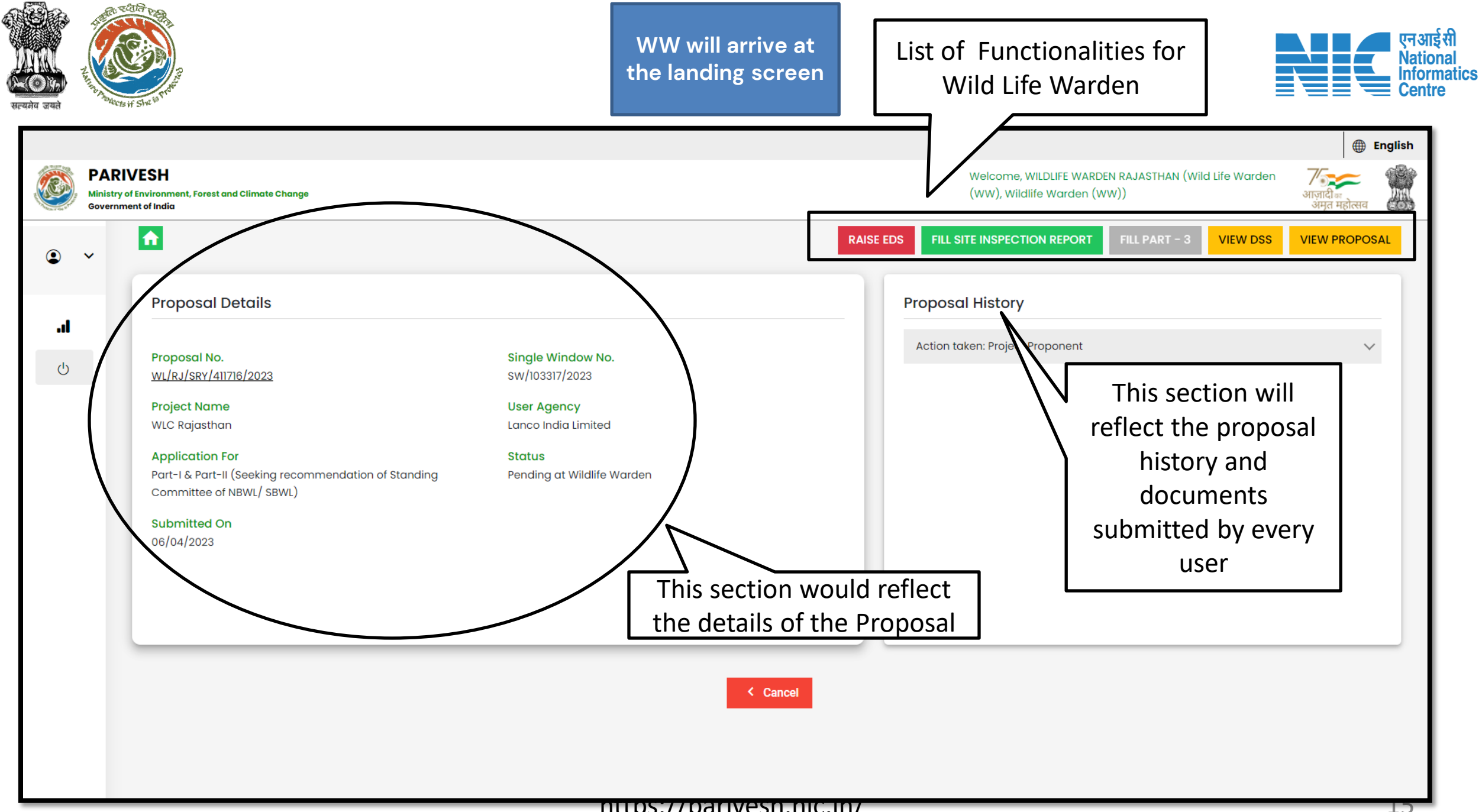

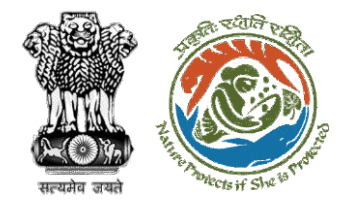

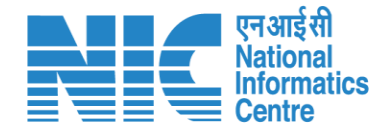

# Wild Life Warden (Raise EDS)

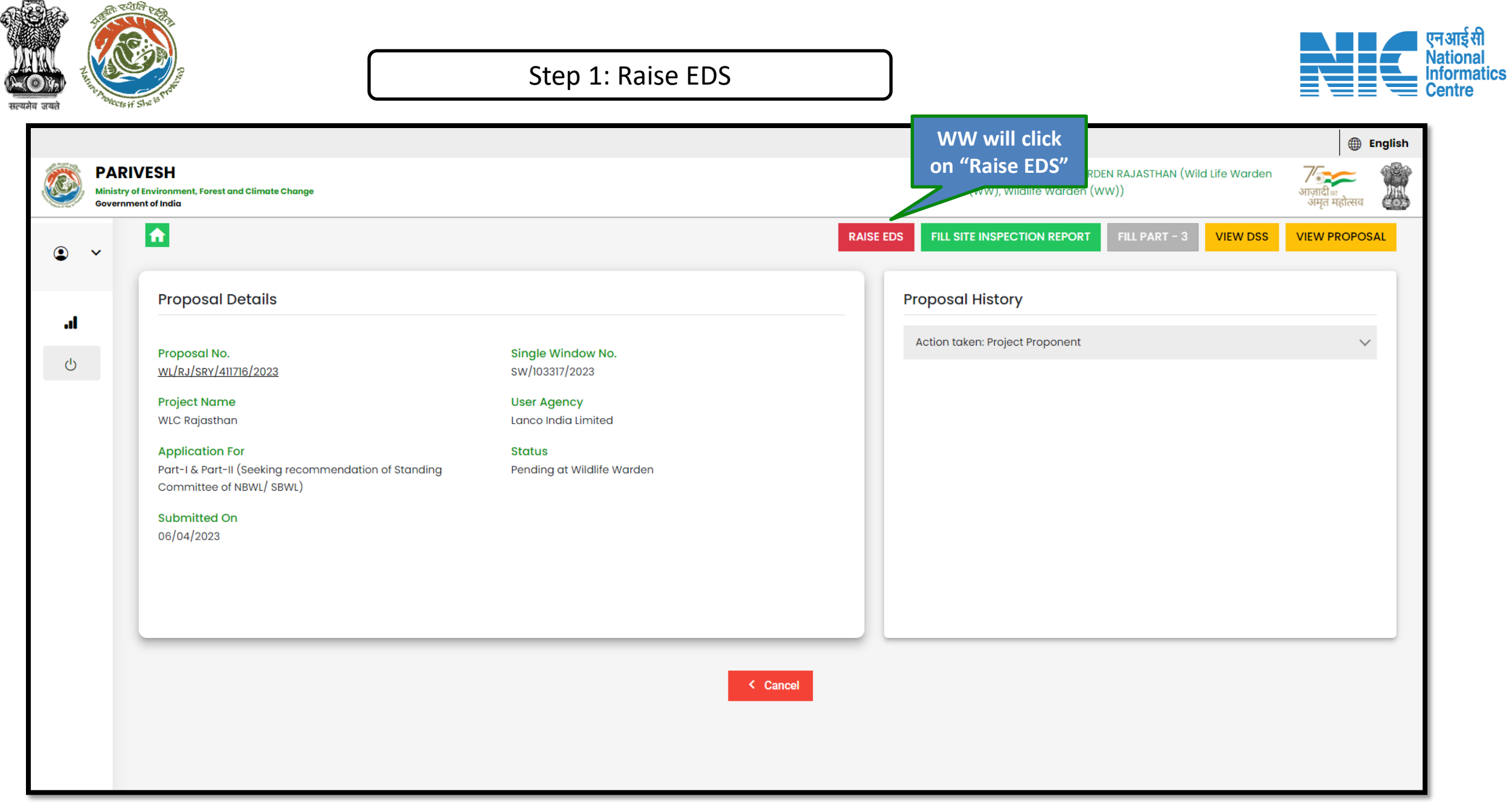

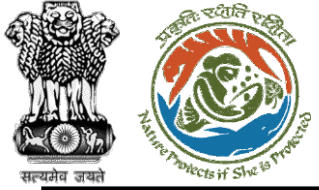

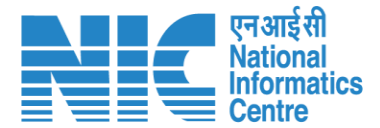

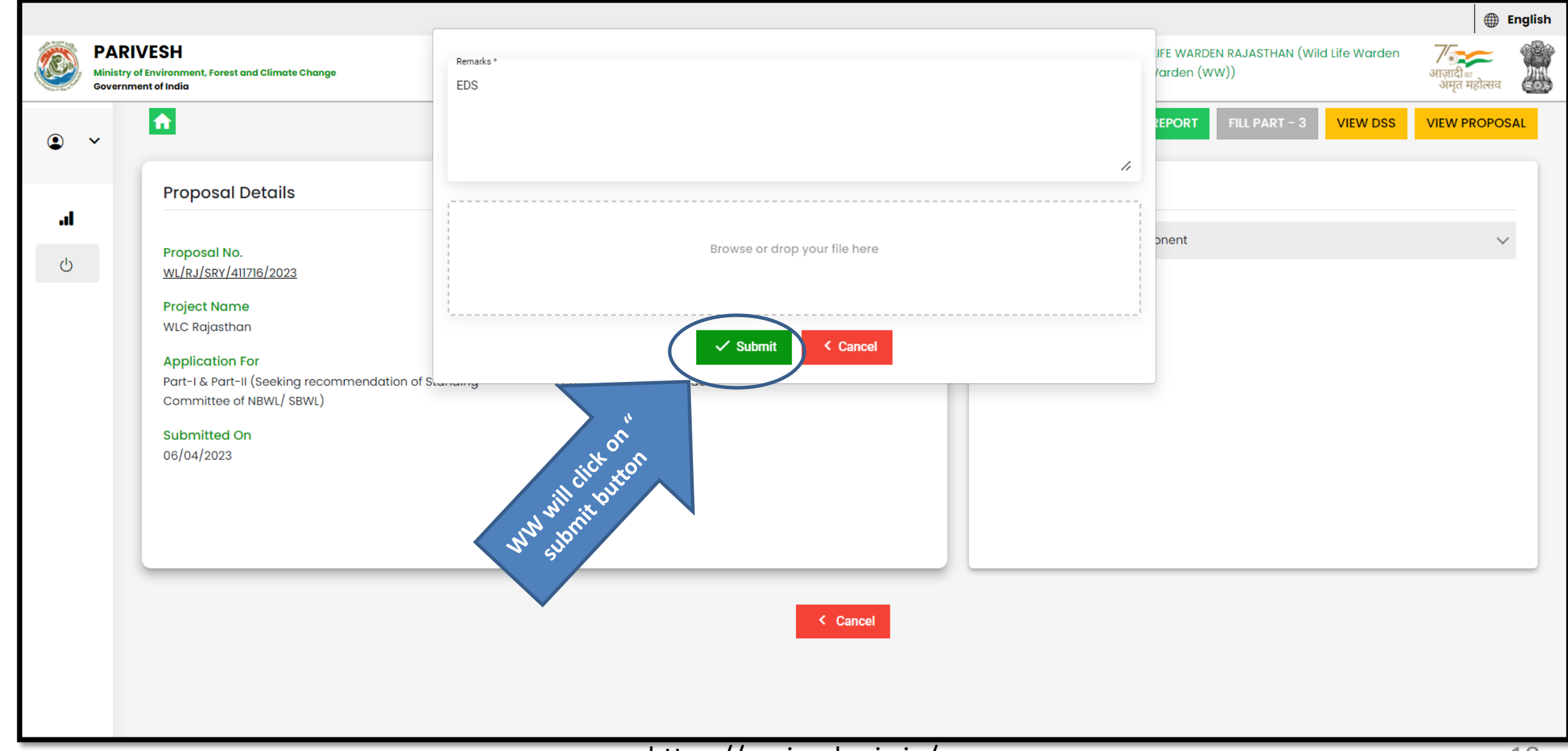

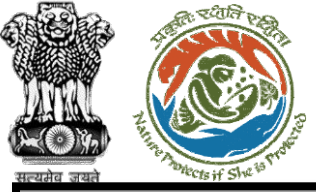

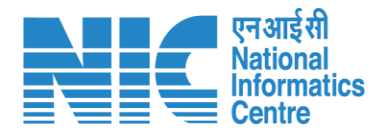

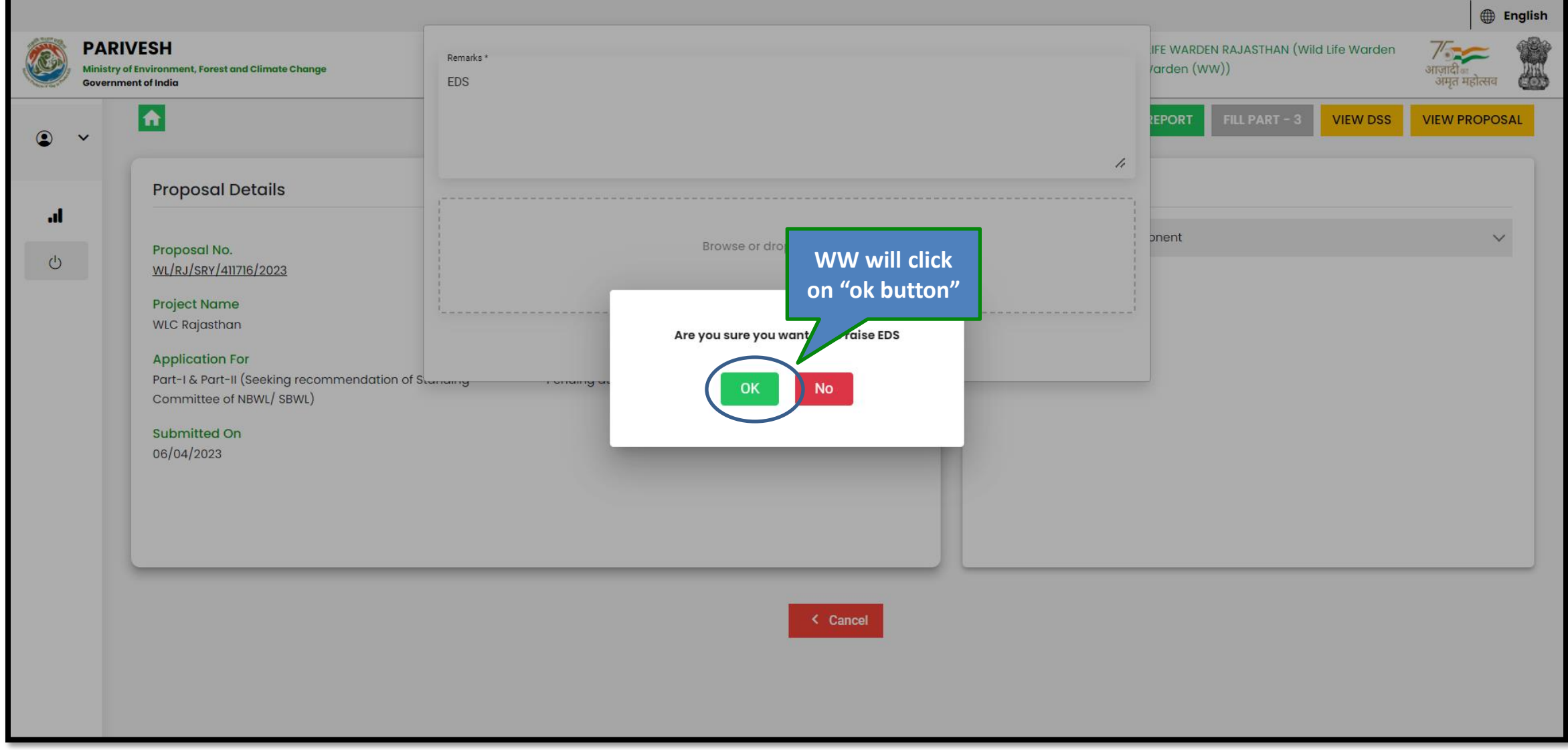

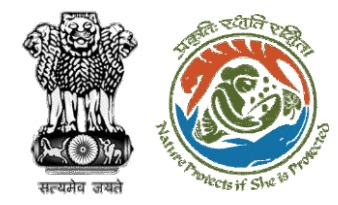

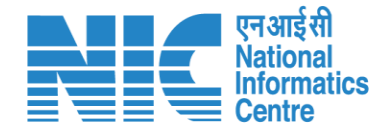

# Wild Life Warden (Site Inspection Report)

| हिंदि<br>स्रोव जयते                   | A REAL PROPERTY OF                    | Size is Trans                         |                                         | Step                  | 1: On the das<br>B       | shboard, clio<br>utton | ck on View                |                                |                                                                                                 |                         | ∎ एनआईसी<br>National<br>Informati<br>■ Centre |
|---------------------------------------|---------------------------------------|---------------------------------------|-----------------------------------------|-----------------------|--------------------------|------------------------|---------------------------|--------------------------------|-------------------------------------------------------------------------------------------------|-------------------------|-----------------------------------------------|
| ١                                     | PARIV<br>Ministry of El<br>Government | ESH<br>nvironment, Fore<br>t of India | est and Climate Cha                     | inge                  |                          |                        |                           | Welcome<br>(WW), Wil<br>Search | WILDLIFE WARDEN RAJASTHAN (Wild Life Warden<br>dlife Warden (WW))                               | गजादी अ<br>अगुत महोत्सव | English                                       |
| • • • • • • • • • • • • • • • • • • • |                                       | Oashboa<br>Clearance S<br>651         | rd<br>Status<br>Inbox<br>View Details → | My<br>64 View         | <b>'αsk</b><br>Details → |                        |                           | WL/RJ/SRY/411716/2023          |                                                                                                 |                         | Q                                             |
|                                       |                                       | My Tasl<br>sr.No.                     | (<br>Submission<br>Date                 | Proposal No.          | Project Category         | Project Name           | Division                  | Area (Ha)                      | WW will click on<br>"View Button"<br>Status                                                     | Action                  | 3                                             |
|                                       | l                                     | 1                                     | 06/04/2023                              | WL/RJ/SRY/411716/2023 | Survey                   | WLC Rajasthan          | WLC Jaipur Wildlife Divis | sion                           | Wildlife Warden     0 Days       (EDS Reply received)     0 Days       Items per page:     10 ▼ | View                    | )                                             |
|                                       |                                       |                                       |                                         |                       |                          |                        |                           |                                |                                                                                                 |                         |                                               |
|                                       |                                       |                                       |                                         |                       |                          | https://par            | vesh.nic.in/              |                                |                                                                                                 |                         | 21                                            |

| Za de la construction de la construcción de la construcción de la cons |                                                                                                    | WW will arrive a<br>the landing<br>screen                                             |                                                                                                 | English                 |
|----------------------------------------------------------------------------------------------------|----------------------------------------------------------------------------------------------------|---------------------------------------------------------------------------------------|-------------------------------------------------------------------------------------------------|-------------------------|
| Ministry of En<br>Government of                                                                                                    | vironment, Forest and Climate Change<br>of India                                                                                                    |                                                                                       | (WW), Wildlife Warden (WW))                                                                     | आज़ादीक<br>अमृत महोत्सव |
|                                                                                                    | Proposal Details                                                                                                    |                                                                                       | RAISE EDS     FILL SITE INSPECTION REPORT     FILL PART - 3     VIEW DSS       Proposal History | VIEW PROPOSAL           |
| Ċ                                                                                                    | Proposal No.<br>WL/RJ/SRY/411716/2023<br>Project Name<br>WLC Rajasthan<br>Application For<br>Part-I & Part-II (Seeking recommendation of Standing<br>Committee of NBWL/SBWL)<br>Submitted On<br>06/04/2023 | <section-header><text><text><text><text></text></text></text></text></section-header> | Action taken: Wild Life Warden (WW) Action taken: Project Proponent                             |                         |

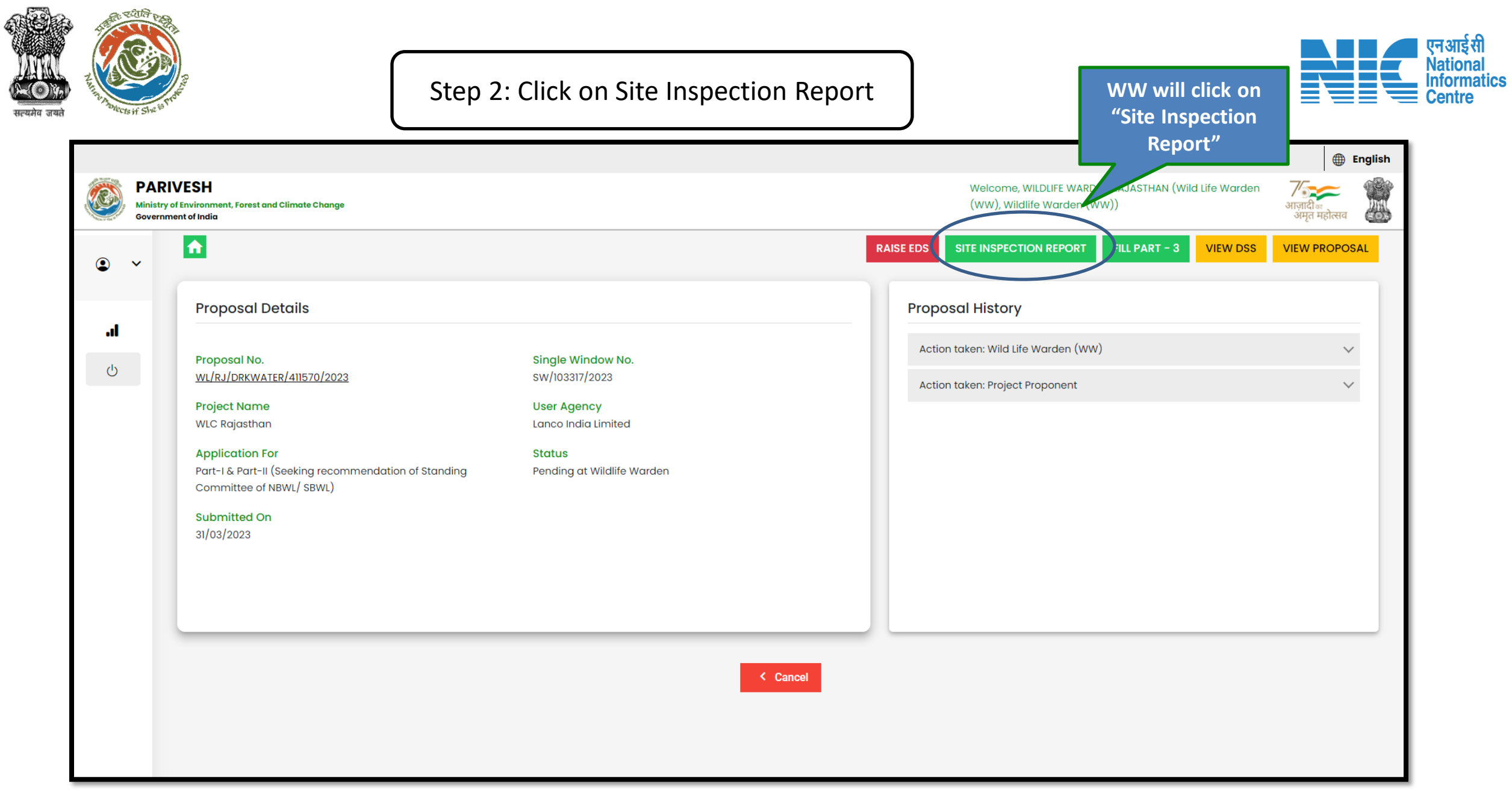

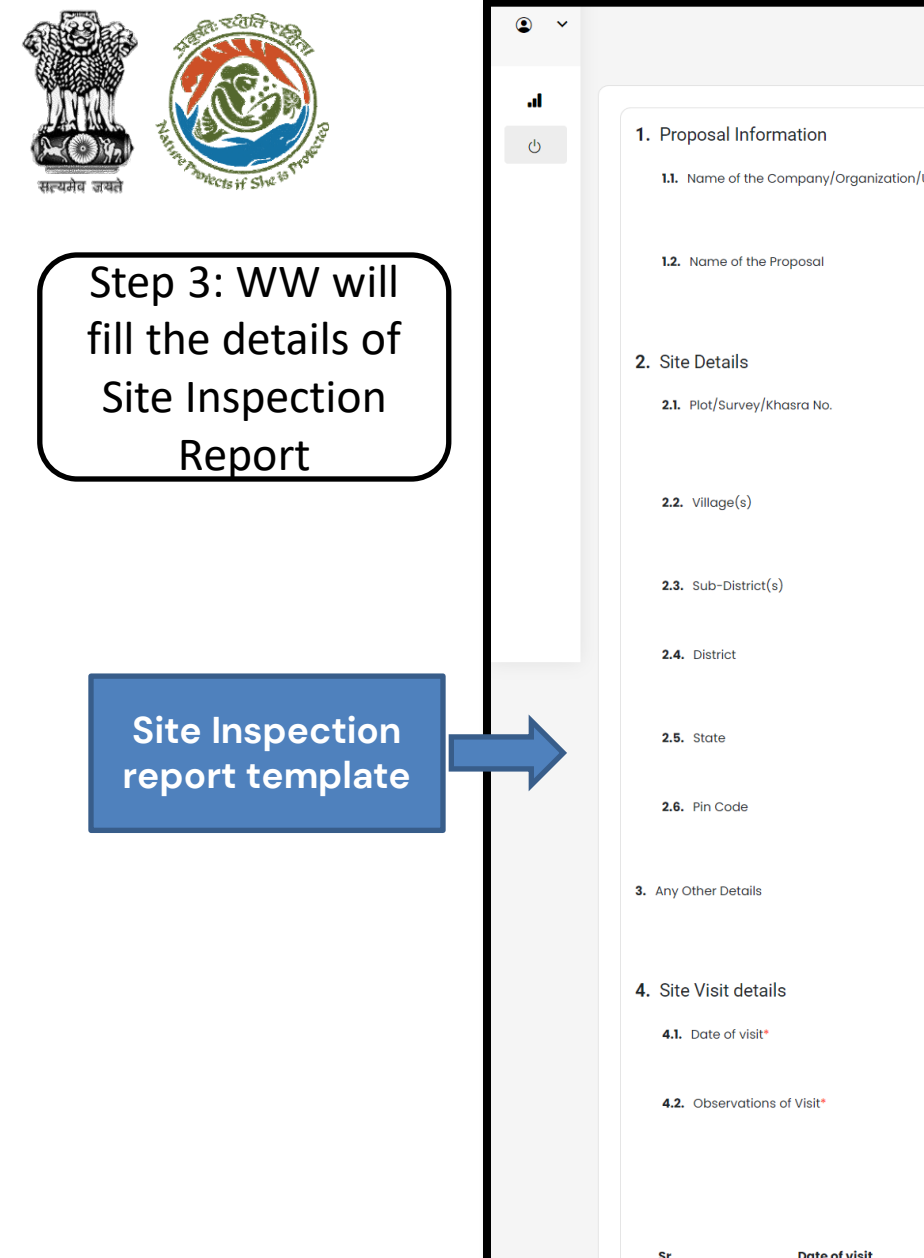

|                                                  | Site Inspection       | on Report                                                              |            |
|--------------------------------------------------|-----------------------|------------------------------------------------------------------------|------------|
|                                                  | (Officer not below th | e rank of DCF)                                                         |            |
|                                                  |                       |                                                                        |            |
|                                                  |                       |                                                                        |            |
| 1. Proposal Information                          |                       |                                                                        |            |
| 11 Name of the Company/Organization/User gaency  |                       | Name of the Company/Organization/User agency                           |            |
| III Name of the company/organization/oser agency |                       | Lanco India Limited                                                    |            |
|                                                  |                       |                                                                        | le         |
| 12 Name of the Proposal                          |                       | Name of the Proposal                                                   |            |
|                                                  |                       | WLC Rajasthan                                                          |            |
|                                                  |                       |                                                                        | h          |
|                                                  |                       |                                                                        |            |
| 2. Site Details                                  |                       |                                                                        |            |
| 21 Plot/Survey/Khasra No                         |                       | Plot/Survey/Khasra No.                                                 |            |
|                                                  |                       | 9,8,7,6,5                                                              |            |
|                                                  |                       |                                                                        | 1.         |
|                                                  |                       |                                                                        |            |
| 2.2. Village(s)                                  |                       |                                                                        |            |
|                                                  |                       | ANAN I HASAGAKAW, GAUKAVAKAW, KAWI KEUDIPADU, MANGUPALLE, PATAKLAPALLE | 1.         |
|                                                  |                       |                                                                        |            |
| 2.3. Sub-District(s)                             |                       | Ananthasanaram                                                         |            |
|                                                  |                       | Andrithougurun                                                         |            |
| 2.4. District                                    |                       | District                                                               |            |
|                                                  |                       | Sri Potti Sriramulu Nell*                                              | 4          |
|                                                  |                       |                                                                        | "          |
| 2.5. State                                       |                       | State                                                                  |            |
|                                                  |                       | ANDHRA PRADESH                                                         | Ť          |
| 2.6. Pin Code                                    |                       | Pin Code                                                               |            |
|                                                  |                       | 342423                                                                 |            |
|                                                  |                       |                                                                        |            |
| 3. Any Other Details                             |                       | Any Other Details                                                      |            |
|                                                  |                       | abc                                                                    |            |
|                                                  |                       |                                                                        | 11         |
|                                                  |                       |                                                                        |            |
| 4. Site Visit details                            |                       |                                                                        |            |
| 4.1. Date of visit*                              |                       |                                                                        |            |
|                                                  |                       | Date of visit                                                          |            |
|                                                  |                       |                                                                        |            |
| 4.2. Observations of visit                       |                       | Observations of Visit                                                  |            |
|                                                  |                       |                                                                        | 11         |
|                                                  |                       |                                                                        | _          |
|                                                  |                       |                                                                        | + Add Rows |
| Cr. Drite of visit                               | Observation -         | Antion                                                                 |            |
| sr. Date of visit                                | Observations          | Action                                                                 |            |
| 1 05/04/2023                                     | abc                   |                                                                        |            |
|                                                  |                       |                                                                        |            |

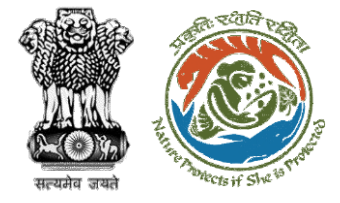

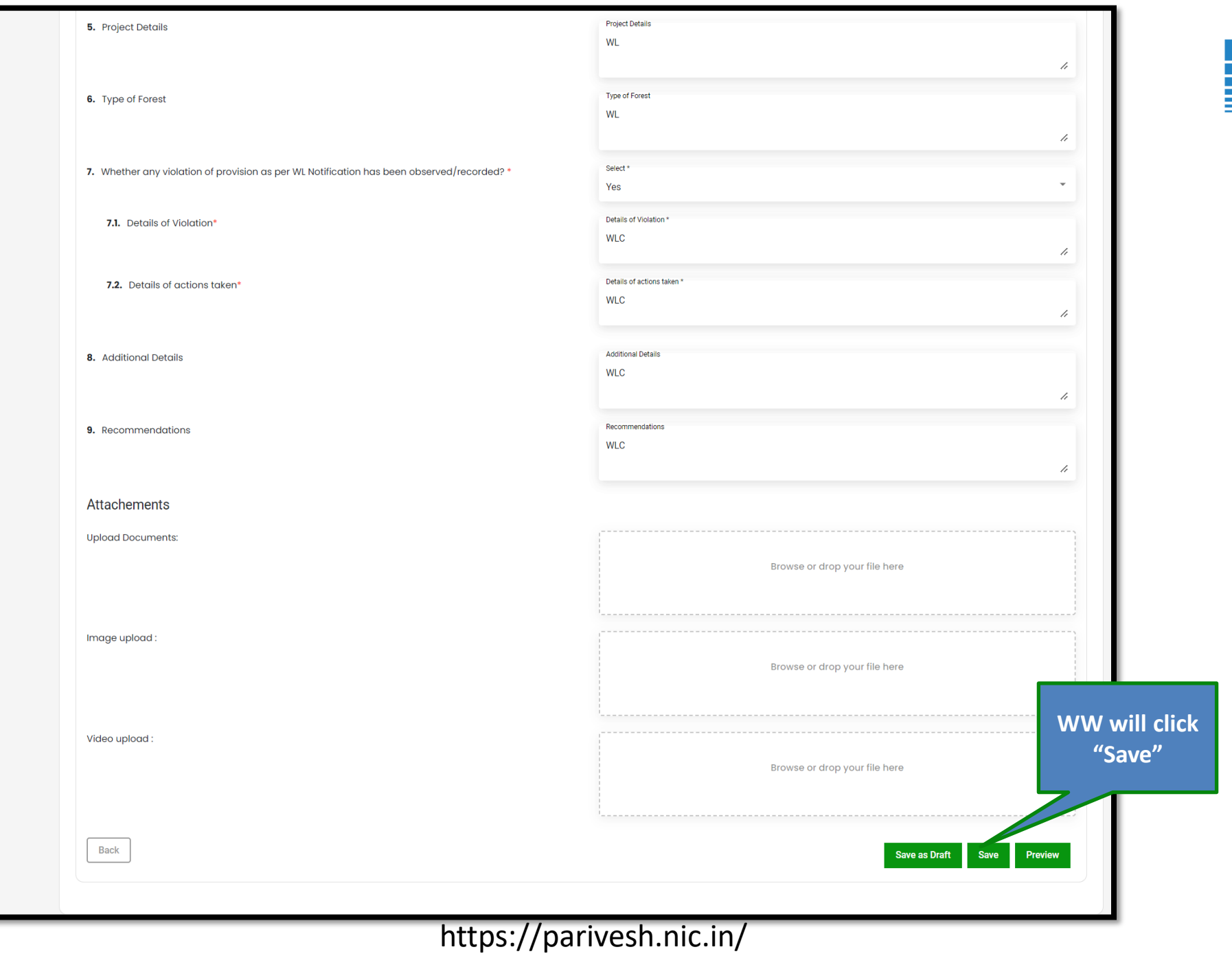

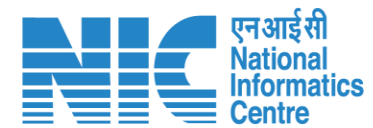

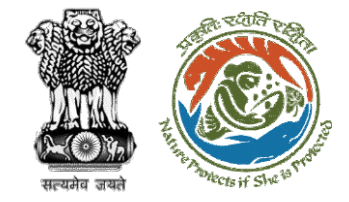

# Step 4: Click on "Ok" for confirming the generation of form

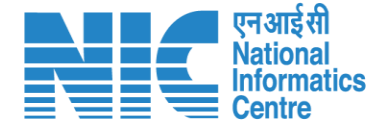

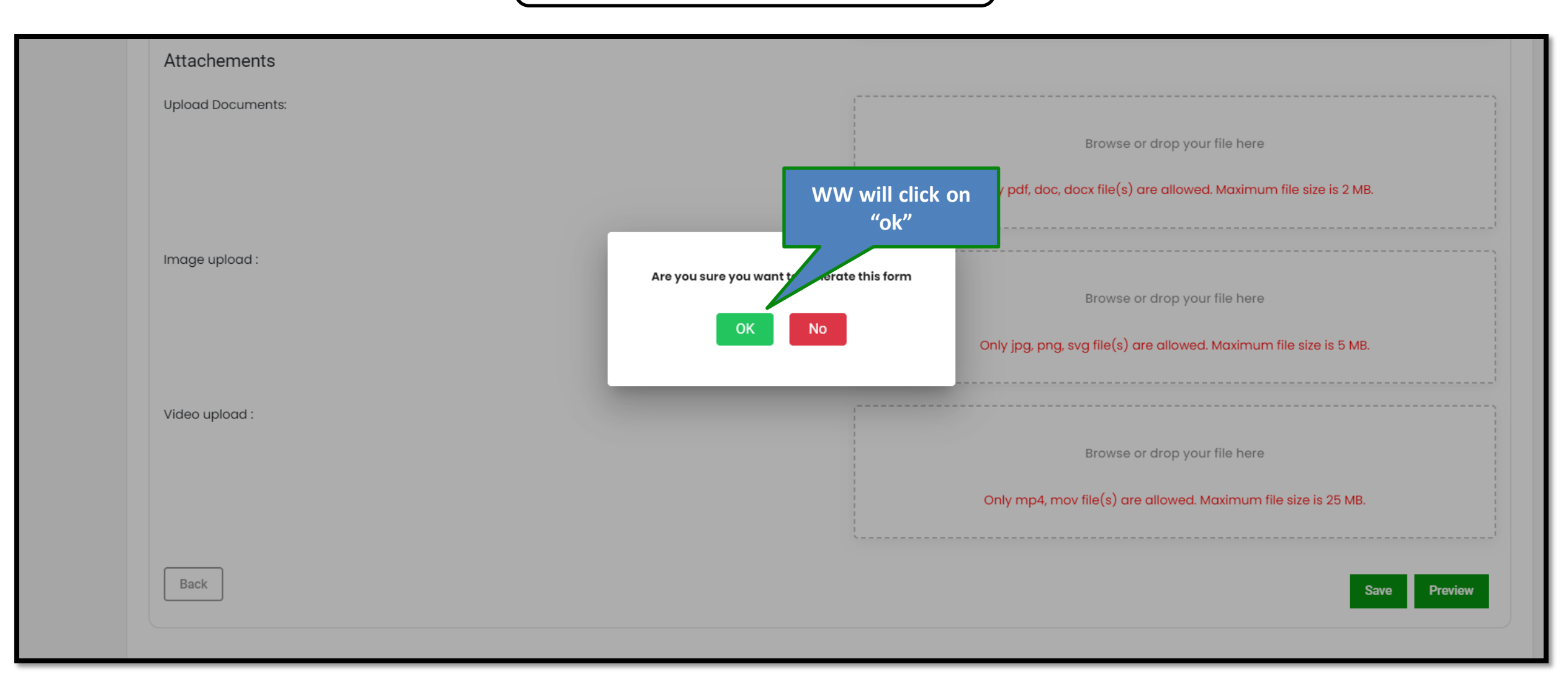

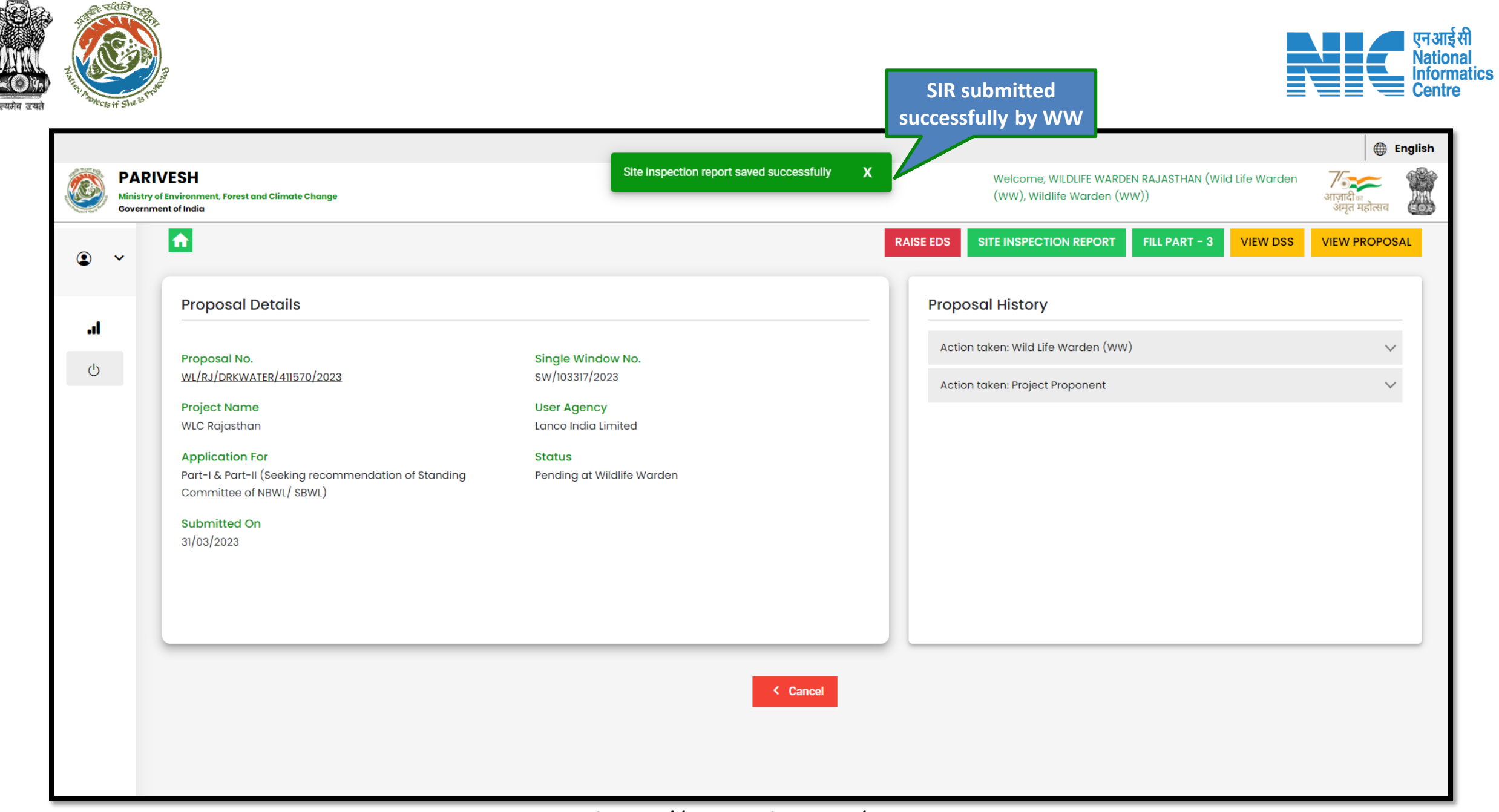

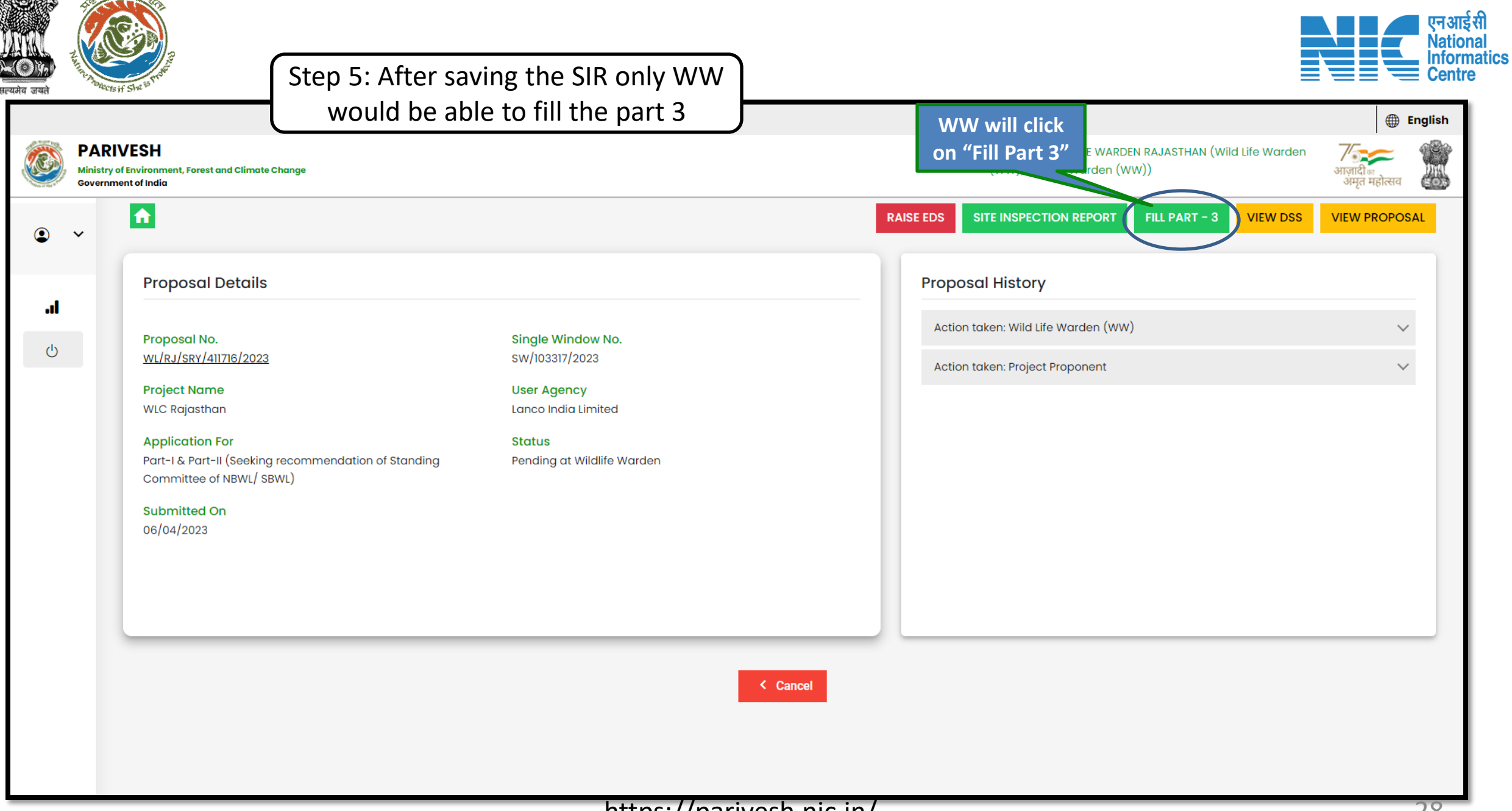

|                     | PARIVESH Ministry of Environment, Forest and Climate Change Government of India |                                 |                                |                                      | Welcome, WILDLIFE WARDEN RAJASTHAN (<br>(WW), Wildlife Warden (WW)) | Wild Life Warden 🛛 💏 अजादी क्ष<br>अजादी क्ष<br>अमृत महोत्सव | English | एन आई सी<br>National |
|---------------------|---------------------------------------------------------------------------------|---------------------------------|--------------------------------|--------------------------------------|---------------------------------------------------------------------|-------------------------------------------------------------|---------|----------------------|
| Reading and         | ۰ ب                                                                             | Part-III (See                   | eking recommendation of        | standing committe                    | ee of NBWL/SBWL)                                                    |                                                             |         |                      |
| Step 5: WW will     | <b>ا</b> ه.<br>ك                                                                | Project Details                 | 2<br>Add. Infor                | mation                               | 3<br>Recommend                                                      | ation                                                       |         |                      |
| fill in the details | 1. Project Area                                                                 |                                 |                                |                                      |                                                                     |                                                             |         |                      |
| in Part 3           | 1.1. Total Protected Are                                                        | еа (На)*                        |                                | Total area of the protected area (ha | a) ,                                                                |                                                             |         |                      |
|                     | 1.2. Upload conservat                                                           | on value of the protected area* |                                |                                      | Ē                                                                   |                                                             |         |                      |
| Dout 2              |                                                                                 |                                 |                                |                                      | ی ای Sample PDF.pdf                                                 |                                                             |         |                      |
| template            | 2. Area diverted/ider                                                           | tified from the NP/WLS/ESZ so f | ar for development and other p | ourpose since it's notifi            | cation                                                              |                                                             |         |                      |
|                     | <b>2.1.</b> Name of the Proje                                                   | ct*                             |                                | Name of the Project *                |                                                                     |                                                             | 1.      |                      |
|                     | 2.2. User Agency*                                                               |                                 |                                | User Agency *                        |                                                                     |                                                             | 11      |                      |
|                     | <b>2.3.</b> Year*                                                               |                                 |                                | YYYY*                                |                                                                     |                                                             |         |                      |
|                     | 2.4. Area involved (ha                                                          | )*                              |                                | Area Involved (ha) *                 |                                                                     |                                                             |         |                      |
|                     |                                                                                 |                                 |                                |                                      |                                                                     | + Add Row                                                   | ws      |                      |
|                     | Si no.                                                                          | Name of Project                 | User Agency                    | Year                                 | Area Involved                                                       | Action                                                      | _       |                      |
|                     | 1                                                                               | M                               | wl                             | 2023                                 | 0.02                                                                | Î                                                           | -       |                      |

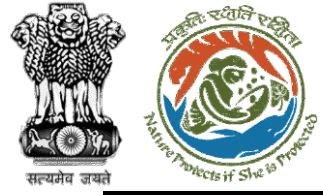

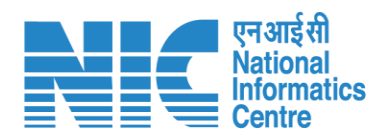

| <b>3.</b> Impact(s) due to the diversion of area fo | r the use of land for the projec | cts referred abov    | ove                                                                                       |            |
|-----------------------------------------------------|----------------------------------|----------------------|-------------------------------------------------------------------------------------------|------------|
| <b>3.1.</b> Name of the Project*                    |                                  |                      | Name of the Project                                                                       | •          |
| <b>3.2.</b> Area involved (ha)*                     |                                  |                      | Area Involved (Ha)                                                                        |            |
| <b>3.3.</b> Upload impact report*                   |                                  |                      | Browse or drop your file here                                                             |            |
|                                                     |                                  |                      | Only pdf file(s) are allowed. Maximum file size is 2 MB.                                  |            |
| <b>3.4.</b> Status of compliance conditions*        |                                  |                      | Browse or drop your file here<br>Only pdf file(s) are allowed. Maximum file size is 2 MB. |            |
|                                                     |                                  |                      |                                                                                           | + Add Rows |
| SI no. Name of Project                              | Area Involved                    | Uploaded             | Compliance Condition A                                                                    | ction      |
| 1 WI                                                | 0.02                             | <u>Sample PDF.pd</u> | <u>dt</u> <u>Sample PDF.pdf</u>                                                           |            |

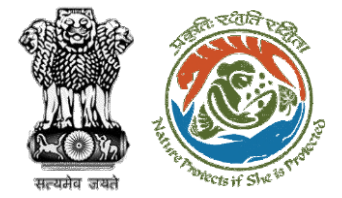

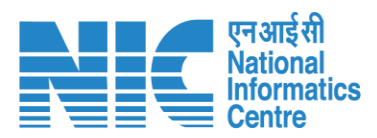

| 5. Has any work related to the proposed project been commenced at the proposed location?*                                                                                                    | Select*<br>No                                            |
|----------------------------------------------------------------------------------------------------|----------------------------------------------------------|
| <ol> <li>6. Whether the project proponent has ever committed violation of the Wild Life (Protection) Act, 1972 or Forest (Conservation) Act, 1980?*</li> <li>7. Whether details of alternative examine uploaded by User Agency*</li> </ol> | Select* No Select* No                                    |
| <ol> <li>8. Whether Biodiversity Impact Assessment Report uploaded by User Agency*</li> <li>8.1. Comments on the Biodiversity Impact Assessment Report*</li> </ol>                                                                         | Select *<br>Yes<br>Comments on the Biodiversity *<br>abc |
| Back                                                                                                    | Save & Proceed                                           |

|                 | PARIVESH<br>Ministry of Environm<br>Government of India | nent, Forest and Climate Change              | File Added Successfully X                              | english Welcome, WILDLIFE WARDEN RAJASTHAN (Wild Life Warden (WW), Wildlife Warden (WW)) المتحد المحدية المحدية المحدي<br>محدية المحدية المحدية المحدية المحدية المحدية المحدية المحدية المحدية المحدية المحدية المحدية المحدية المحدية المحدية المحدية المحدية المحدية المحدية المحدية المحدية المحدية المحدية المحدية المحدية المحدية المحدية المحدية المحدية المحدية المحدية المحدية المحدية المحدية المحدية المحدية المحدية المح<br>محدية المحدية المحدية المحدية المحدية المحدية المحدية المحدية المحدية المحدية المحدية المحدية المحدية المحدية المحدية المحدية المحدية المحدية المحدية المحدية المحدية المحدية المحدية المحدية المحدية المحدية المحدية المحدية المحدية الم |
|-----------------|---------------------------------------------------------|----------------------------------------------|--------------------------------------------------------|----------------------------------------------------------------------------------------------------|
| •               | ~                                                       | Part                                         | -III (Seeking recommendation of standing c             | ommittee of NBWL/SBWL)                                                                                                    |
| <b>ار.</b><br>ن |                                                         | Project Details                              | 2<br>Add. Information                                  | 3<br>Recommendation                                                                                                    |
|                 | 9.                                                      | Any other information that you would like to | to place on record for decision making Additional info | ormation                                                                                                    |
|                 |                                                         | <b>9.1.2.</b> Upload                         | Document Nar                                           | me<br>Browse or drop your file here<br>Only pdf file(s) are allowed. Maximum file size is 2 MB.                                                                                                    |
|                 |                                                         |                                              | i                                                      | + Add Rows                                                                                                    |

एन आई सी National Informatics Centre

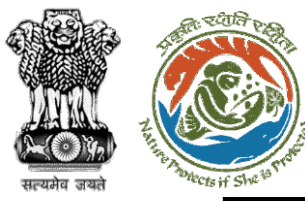

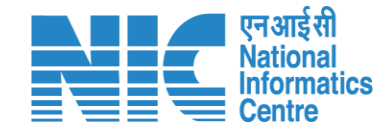

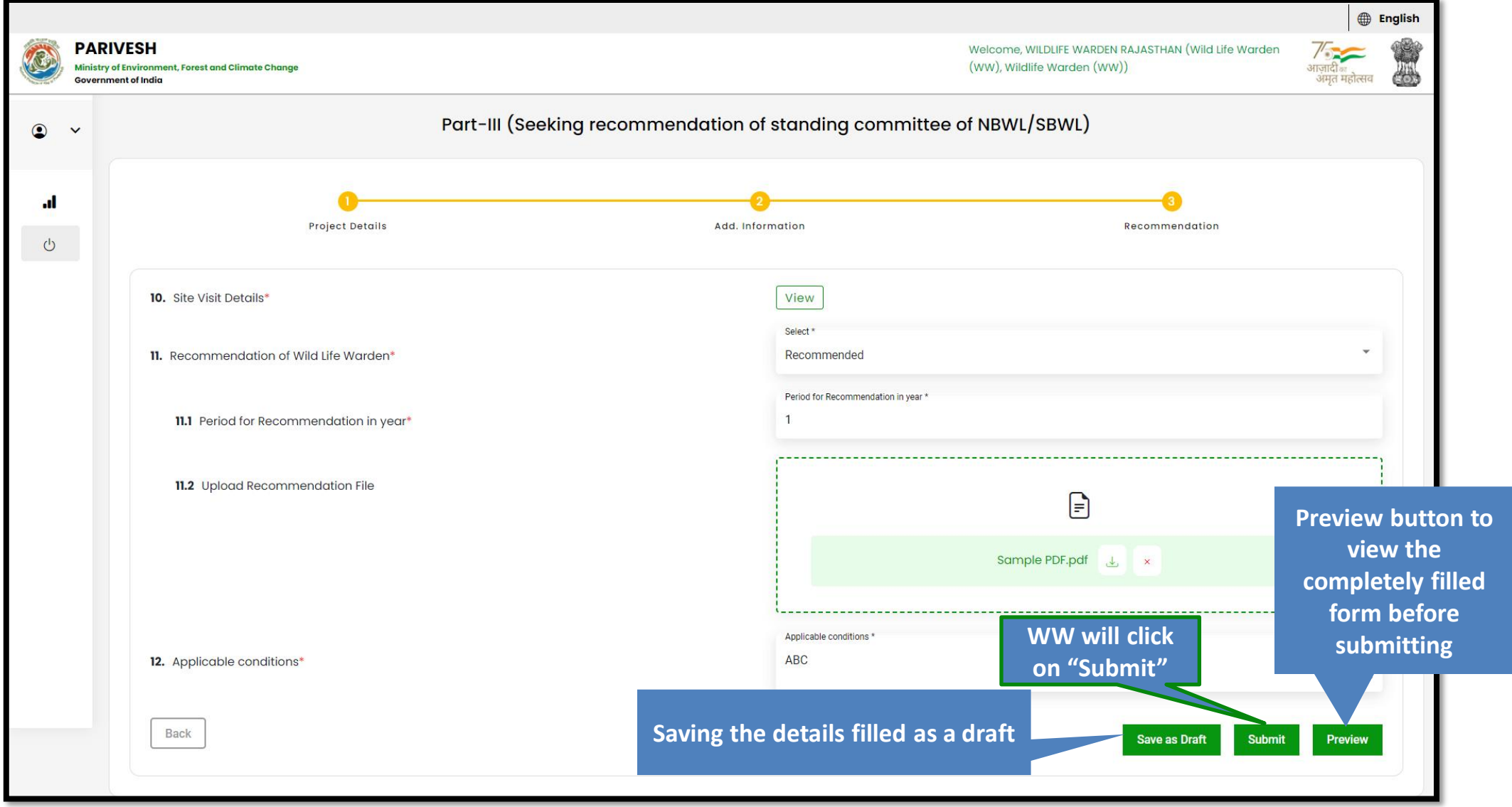

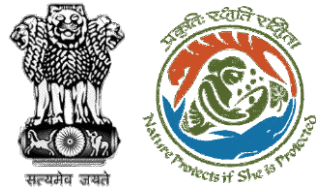

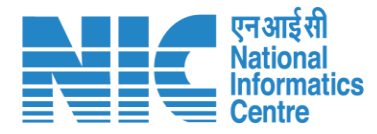

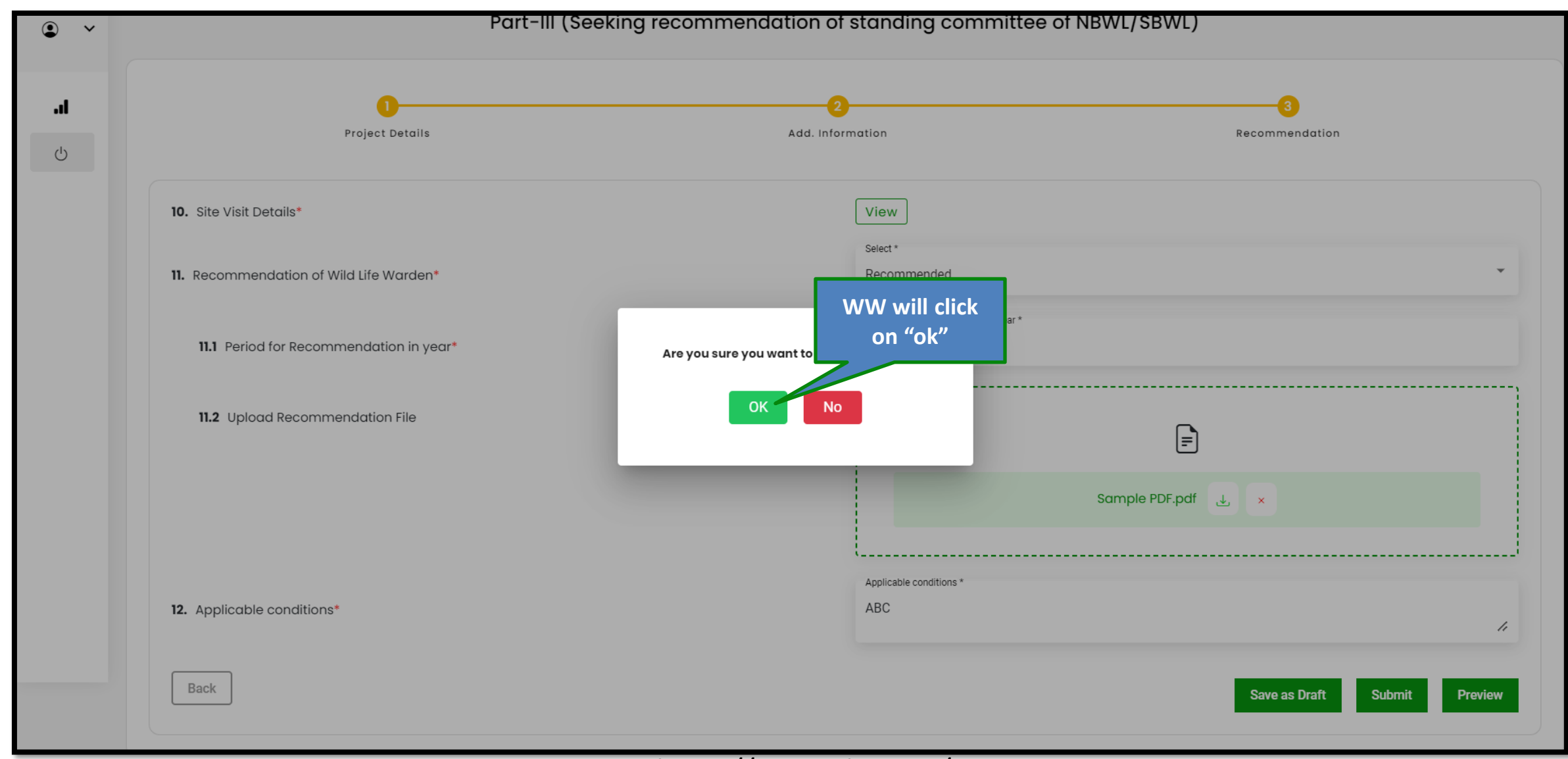

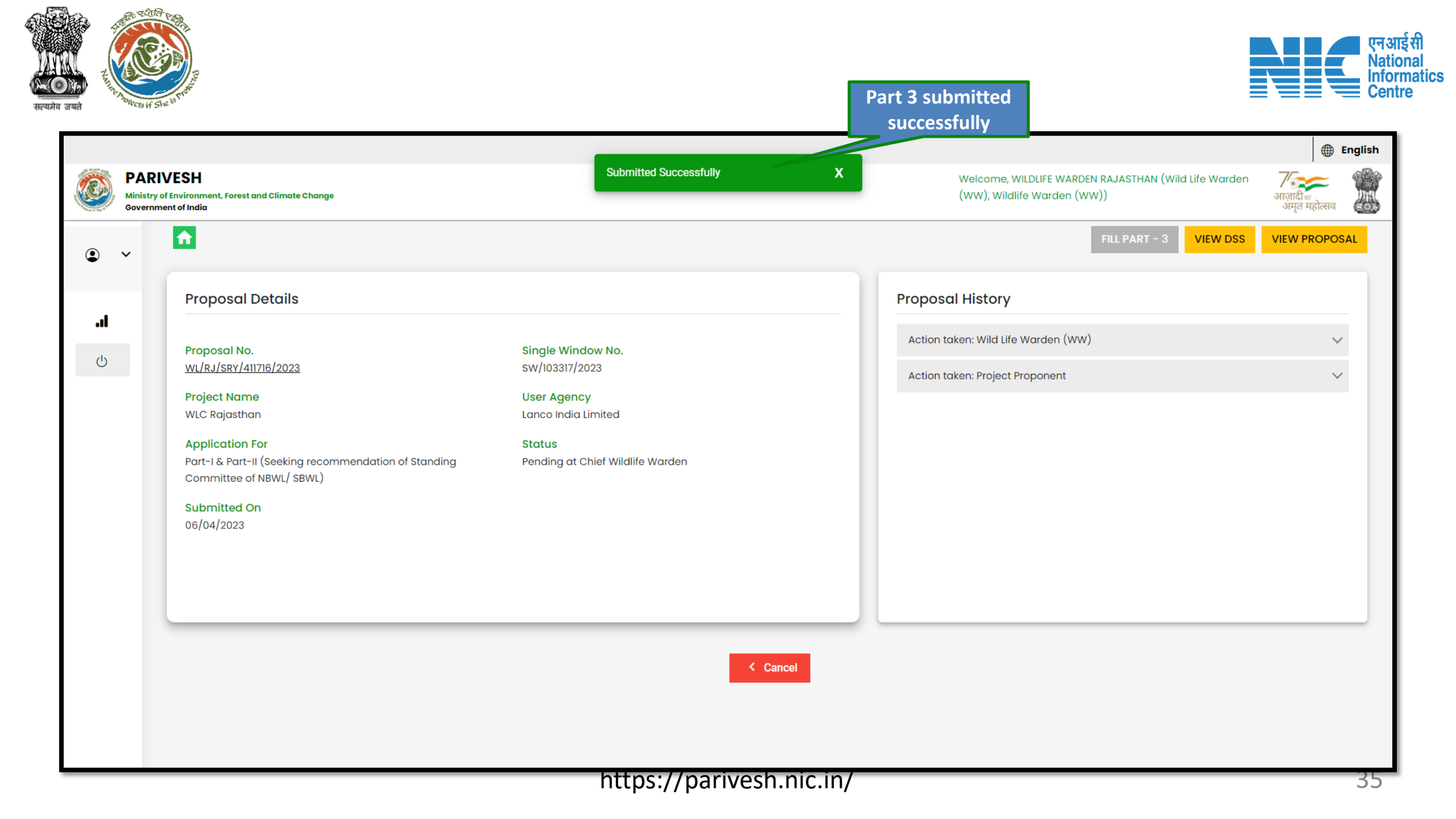

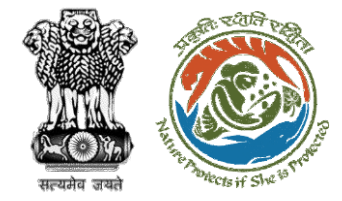

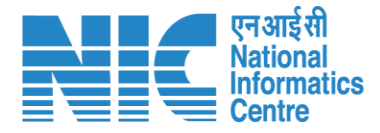

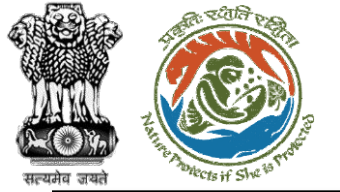

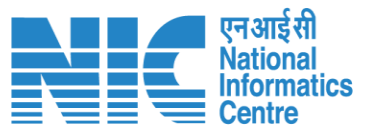

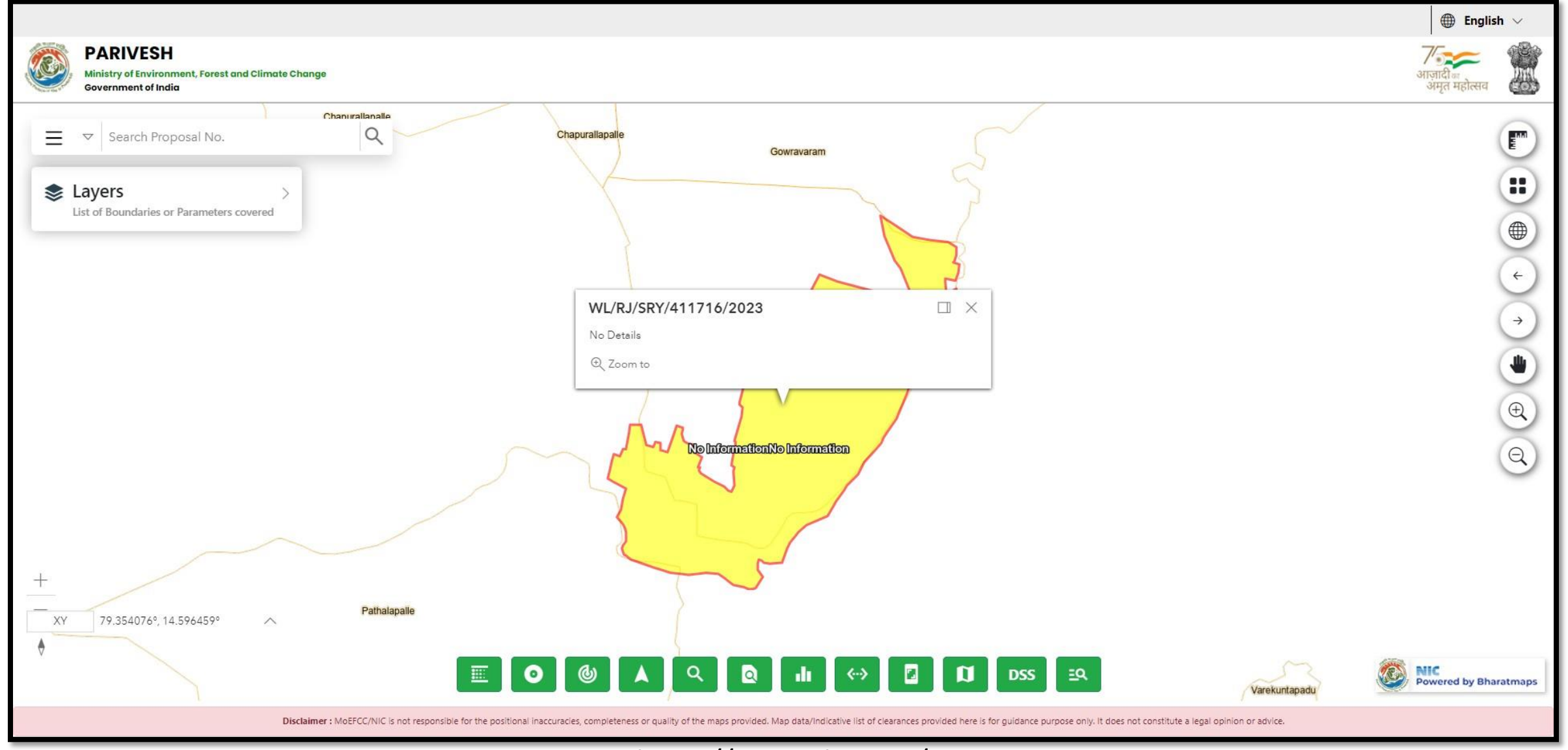

| N. H. M. CES IF SI    | Ne is trank?                                                                                                    | Step 7: Click on the "View Prop<br>to view the application form s<br>User Agency                                          | ubmitted by                                                                                                 |                                                                    |
|-----------------------|----------------------------------------------------------------------------------------------------|----------------------------------------------------------------------------------------------------|----------------------------------------------------------------------------------------------------|--------------------------------------------------------------------|
| PA<br>Minist<br>Gover | RIVESH<br>try of Environment, Forest and Climate Change<br>rnment of India                                                                                                    | Submitted Successfully                                                                                                    | X Welcome, WILDLIF WW will click on<br>"View Proposal"<br>(ww), wildlife Warden (ww))<br>FILL PART - 3 VIEW | en हnglish<br>अगजादी म<br>अगजादी म<br>अगज महोत्सव<br>VIEW PROPOSAL |
| <b>ال</b> ـ           | Proposal Details<br>Proposal No.<br>WL/RJ/SRY/411716/2023<br>Project Name<br>WLC Rajasthan<br>Application For<br>Part-1 & Part-II (Seeking recommendation of Standin<br>Committee of NBWL/ SBWL)<br>Submitted On<br>06/04/2023 | Single Window No.<br>SW/103317/2023<br>User Agency<br>Lanco India Limited<br>Status<br>g Pending at Chief Wildlife Warden | Proposal History         Action taken: Wild Life Warden (WW)         Action taken: Project Proponent        | ~                                                                  |
|                       |                                                                                                    | < Cancel                                                                                                    |                                                                                                    |                                                                    |

| trada sai | The second real of the second real of the second re | Application form<br>filled by PP/UA             | एन आई सी<br>National<br>Informatics<br>Centre |
|-----------|----------------------------------------------------------------------------------------------------|-------------------------------------------------|-----------------------------------------------|
|           | PARIVESH Ministry of Environment, Forest and Climate Change Government of India                                                                                                    |                                                 | <b>७</b> जानदी ब<br>अगुता महोत्सव             |
|           | Seeking reco                                                                                                    | ommendation of Standing Committee of NBWL/ SBWL |                                               |
|           | Back<br>Project Details                                                                                                    | 2<br>Additional Information                     | 3<br>Undertaking                              |
|           | Project Details                                                                                                    | Common Application Form                         |                                               |
|           | 1. Details of Project                                                                                                    |                                                 |                                               |
|           | 1.1. Name of the Project                                                                                                    | WLC Rajasthan                                   |                                               |
|           | 1.2. Project Proposal For                                                                                                    | New                                             |                                               |
|           | 1.3. Project ID (Single Window Number)                                                                                                    | SW/103317/2023                                  |                                               |
|           | 1.4. Description of Project                                                                                                    | wlc                                             |                                               |
|           | 2. Details of the Company/Organization/User Agency making a                                                                                                    | ipplication                                     |                                               |
|           | 2.1. Legal Status of the Company/Organization/User Agency                                                                                                    | Others                                          |                                               |
|           | 2.2. Name of the Company/ Organization/User agency                                                                                                    | Lanco India Limited                             |                                               |
|           | Registered address                                                                                                    |                                                 |                                               |
|           | 2.3. Address                                                                                                    | Pratap Vihar                                    |                                               |
|           | 2.4. State                                                                                                    | RAJASTHAN                                       |                                               |
|           | 2.5. District                                                                                                    | JAIPUR                                          |                                               |
|           | 2.6. Pin Code                                                                                                    | 345325                                          |                                               |
|           | 2.7. E-mail address                                                                                                    | other@mailinator.com                            |                                               |
|           | 2.8. Mobile number                                                                                                    | 866662626                                       |                                               |

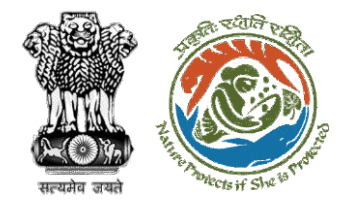

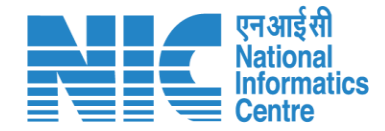

# Wild Life Warden (Reply Query)

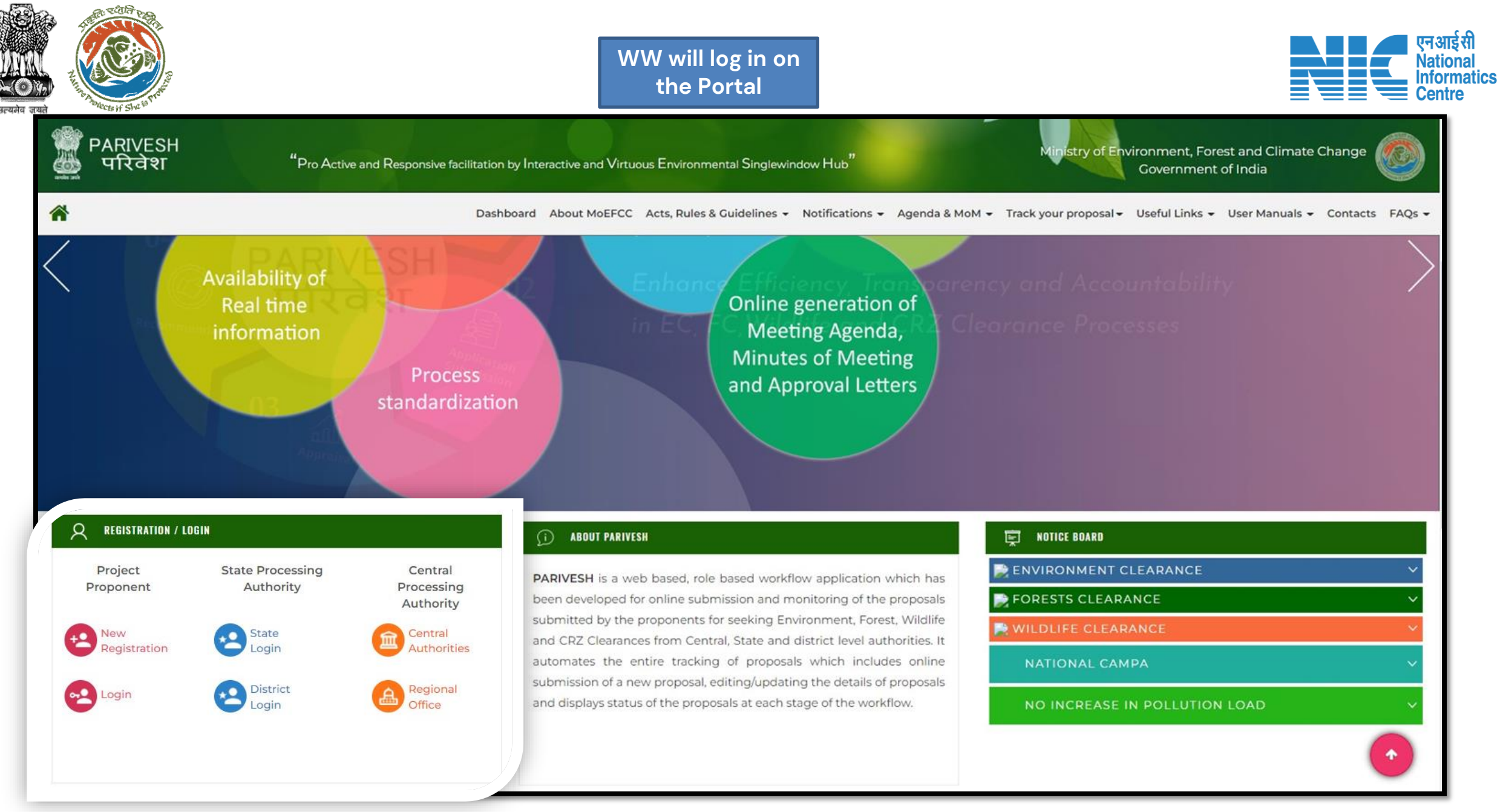

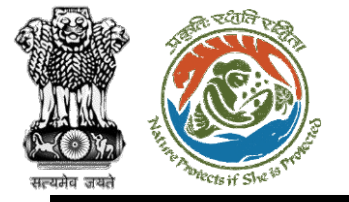

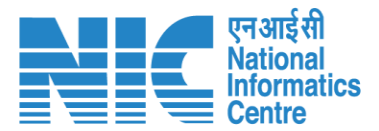

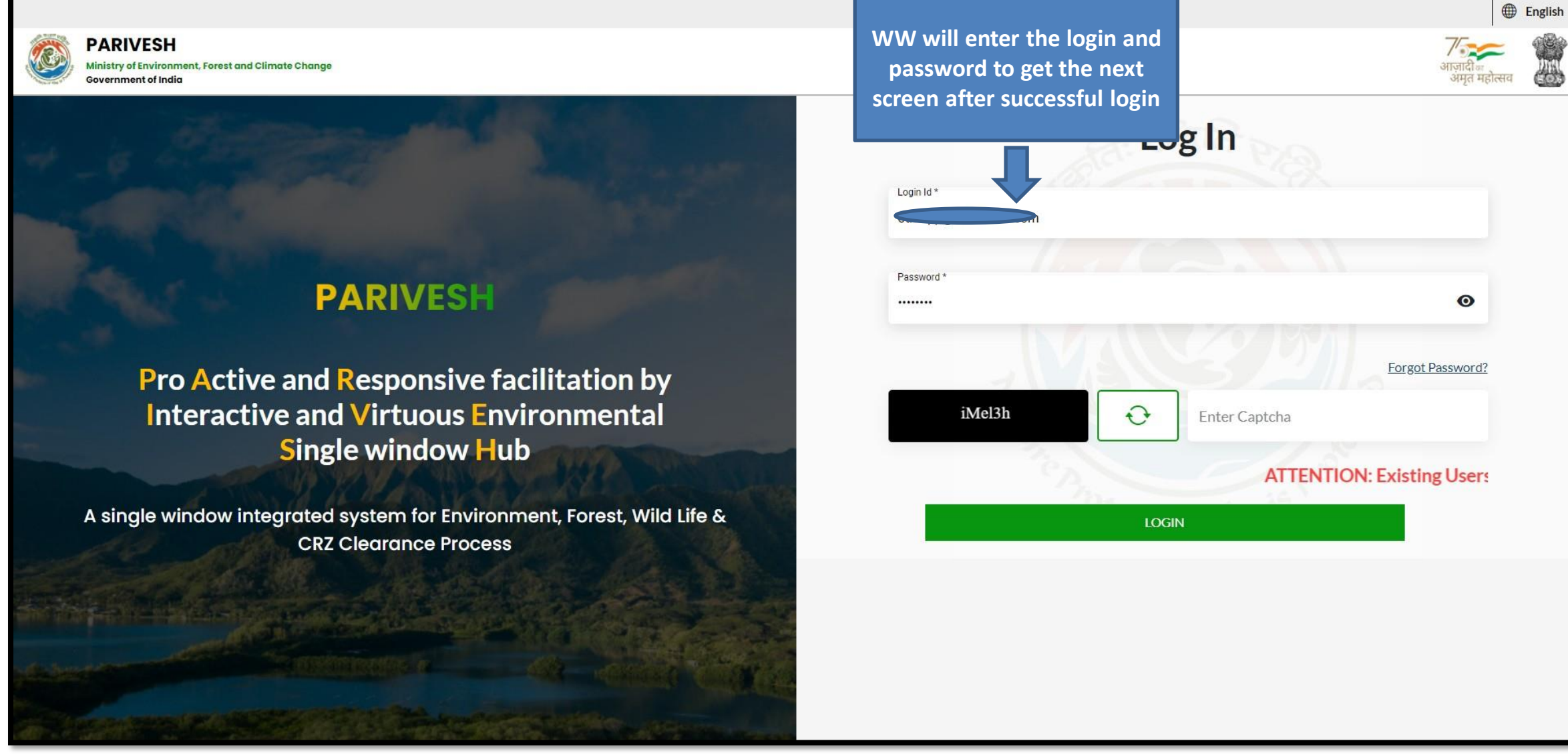

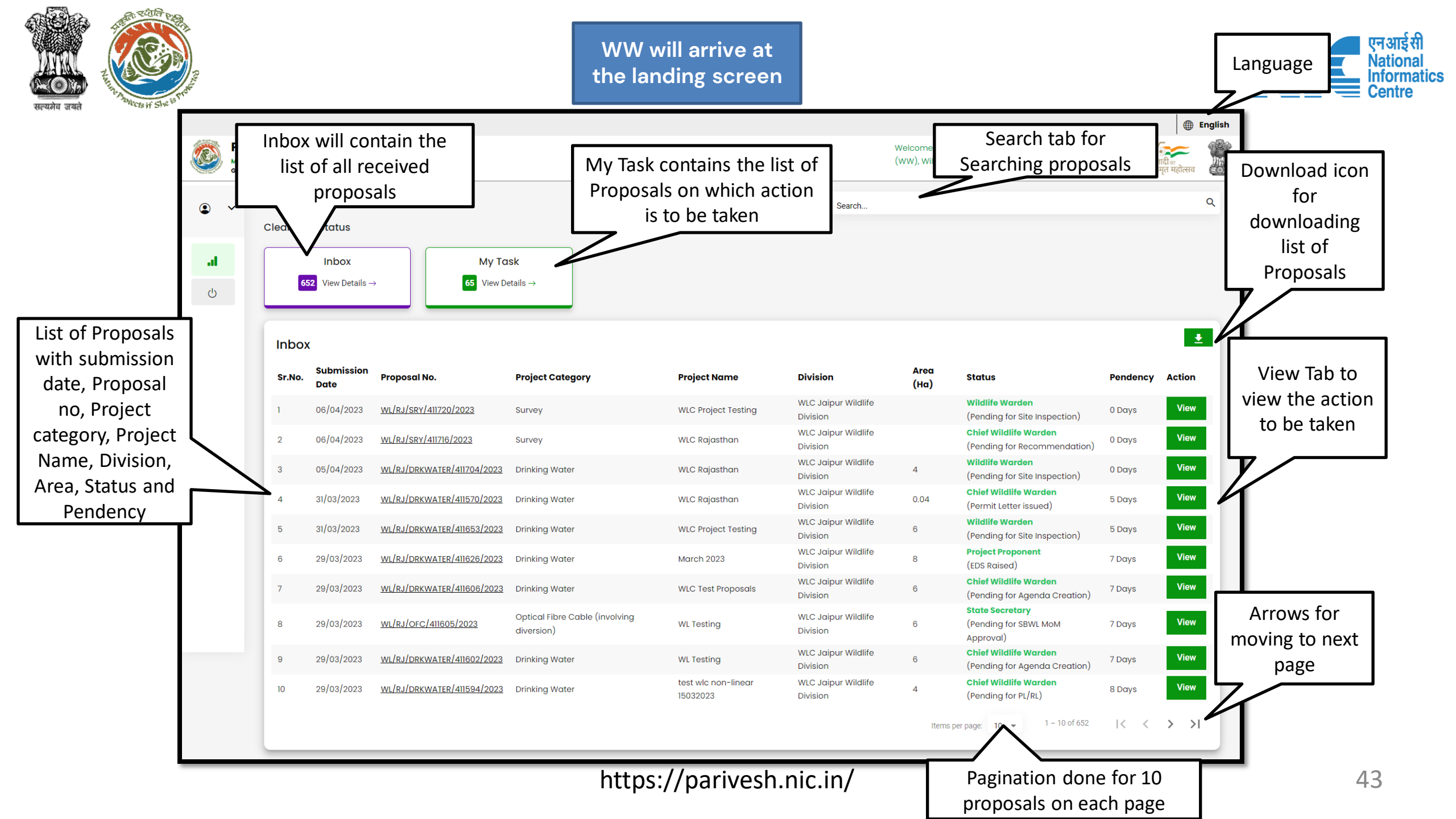

| Image: Section 1       Proposal Details         Image: Section 1       Proposal No.         Image: Section 1       Single Window No.         Image: Section 1       Single Window No.         Image | Tari Cover      | RIVESH<br>try of Environment, Forest and Climate Change<br>mment of India                                                                                                    |                                                                                                    | Welcome, T<br>(WW), W et<br>Welcome, T<br>(WW), W et<br>RAISE EDS REPLY QUERY FILL PART - 3 VIEW DSS VIEW PROPOSAL                                      |
|----------------------------------------------------------------------------------------------------|-----------------|----------------------------------------------------------------------------------------------------|----------------------------------------------------------------------------------------------------|----------------------------------------------------------------------------------------------------|
|                                                                                                    | <b>.ப</b><br>மு | Proposal Details<br>Proposal No.<br>WL/RJ/SRY/411716/2023<br>Project Name<br>WLC Rajasthan<br>Application For<br>Part-I & Part-II (Seeking recommendation of Standing<br>Committee of NBWL/ SBWL)<br>Submitted On<br>06/04/2023 | Single Window No.<br>sw/103317/2023<br>User Agency<br>Lanco India Limited<br>Status<br>Pending at Wildlife Warden | Proposal History         Action taken: Chief Wild Life Warden (CWW)         Action taken: Wild Life Warden (WW)         Action taken: Project Proponent |

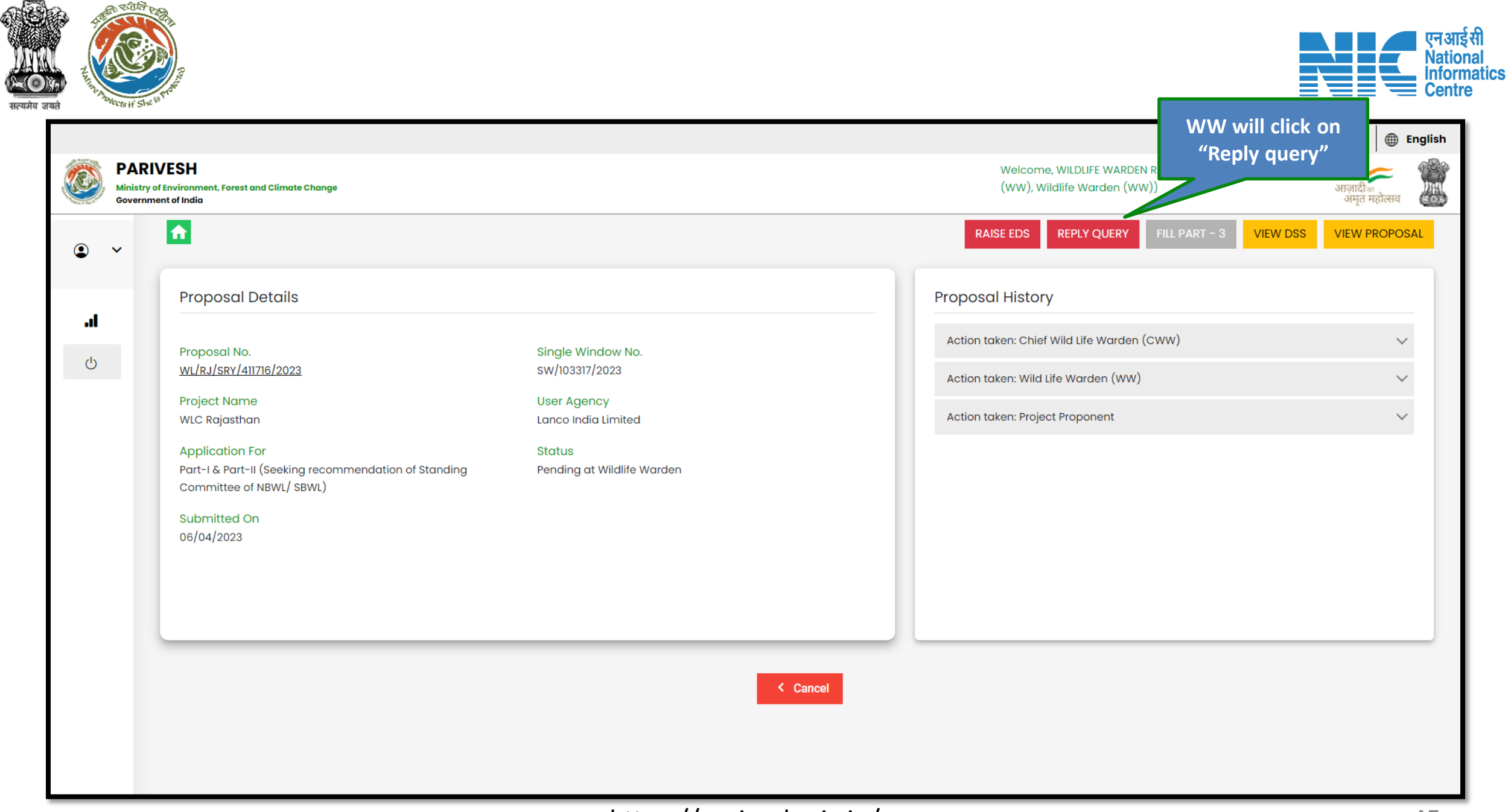

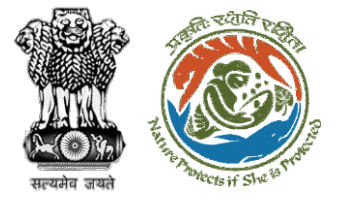

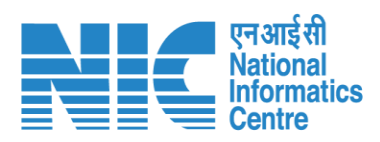

|                  |                                                                                                    |                          |                         |                           |    |                                                        | () E                                                | nglish |
|------------------|----------------------------------------------------------------------------------------------------|--------------------------|-------------------------|---------------------------|----|--------------------------------------------------------|-----------------------------------------------------|--------|
|                  | PARIVESH<br>Ministry of Environment, Forest and Climate Change<br>Government of India                                                                                                    | Remarks *<br>Query reply | File Added Successfully | x                         |    | IFE WARDEN RAJASTHAN (Wild Life Warden<br>/arden (WW)) | <b>ग</b> ्रि<br>आज़ादी <sub>ज</sub><br>अमृत महोत्सव |        |
| ٩                | <ul> <li>Proposal Details</li> </ul>                                                                                                    |                          |                         |                           | 11 | Y QUERY FILL PART - 3 VIEW DSS                         | VIEW PROPOS                                         | AL     |
| <b>ا</b> ه.<br>ن | Proposal No.<br>WL/RJ/SRY/411716/2023<br>Project Name<br>WLC Rajasthan<br>Application For<br>Part-1 & Part-II (Seeking recommendation of S<br>Committee of NBWL/SBWL)<br>Submitted On<br>06/04/2023 |                          | Sample PDF.             | WW will click on "submit" |    | e Warden (CWW)<br>rden (WW)<br>onent                   | ~                                                   |        |
|                  |                                                                                                    |                          |                         |                           |    |                                                        |                                                     |        |

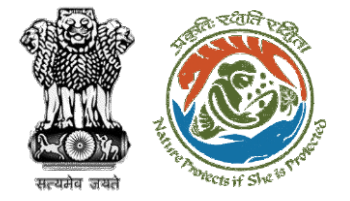

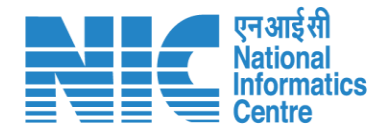

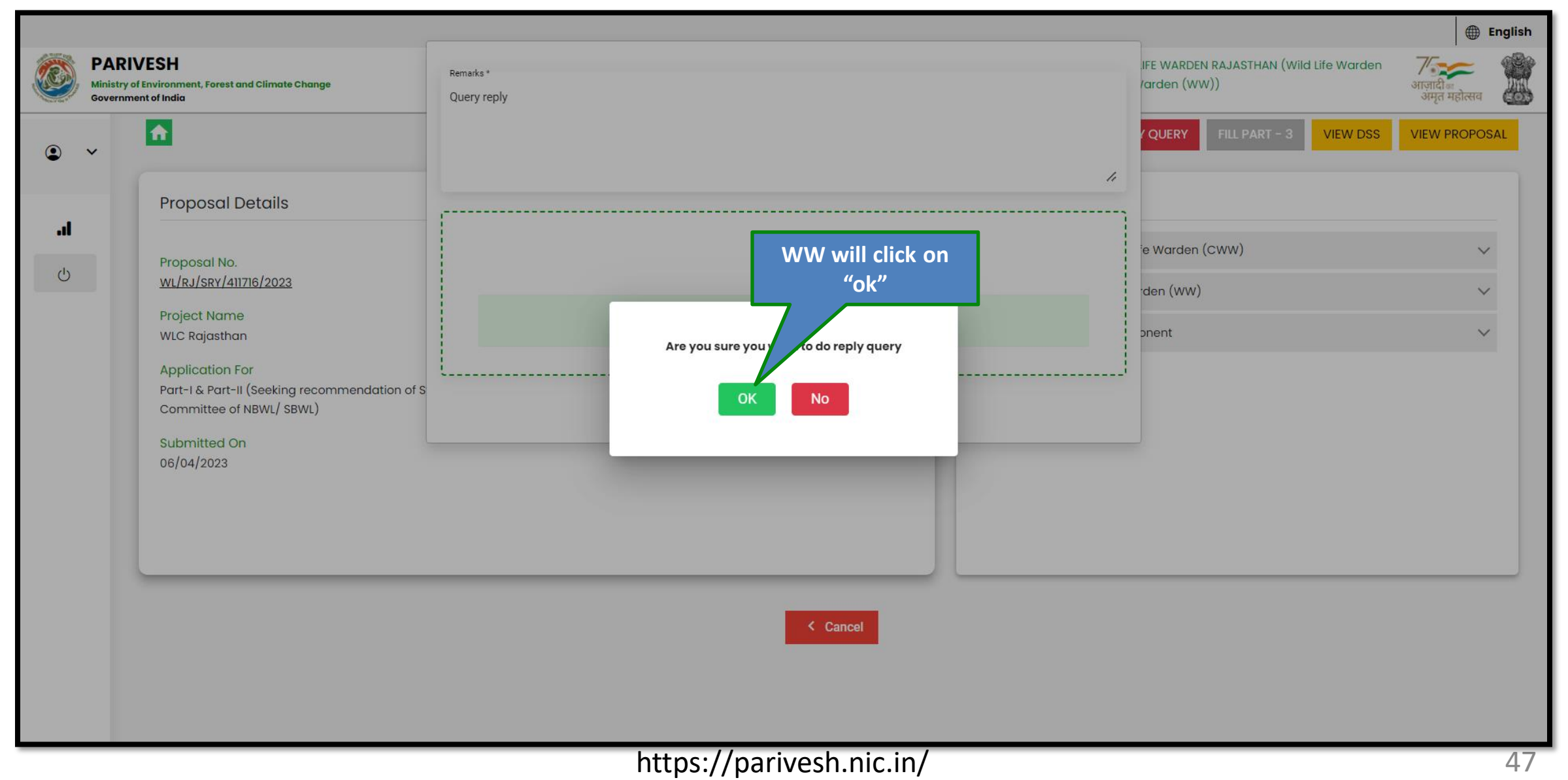

| in the second second se | /ESH                                                  | Query Repli                                  | ed Successfully     | ×                               | Welcome, WILL  | DLIFE WARDEN RAJASTHAN (Wild Life W                                                    | /arden 7/ | 🕀 English           |  |
|----------------------------------------------------------------------------------------------------|-------------------------------------------------------|----------------------------------------------|---------------------|---------------------------------|----------------|----------------------------------------------------------------------------------------|-----------|---------------------|--|
| Ministry of E<br>Governmen                                                                                                    | invironment, Forest and Climate Change<br>It of India |                                              |                     |                                 | (ww), Wildlife | Warden (WW))                                                                           | आज़<br>अ  | गदीक<br>मृत महोत्सव |  |
| • • □                                                                                                    | Dashboard                                             |                                              |                     | Search                          |                |                                                                                        |           | ٩                   |  |
| C                                                                                                    | Clearance Status                                      |                                              |                     |                                 |                |                                                                                        |           |                     |  |
| .d                                                                                                    | Inbox My Tc                                           | ısk                                          |                     |                                 |                |                                                                                        |           |                     |  |
| ڻ<br>ا                                                                                                    | 652   View Details →   66   View Details →            | etails $\rightarrow$                         |                     |                                 |                |                                                                                        |           |                     |  |
|                                                                                                    |                                                       |                                              |                     |                                 |                |                                                                                        |           | _                   |  |
|                                                                                                    | Inbox                                                 |                                              |                     |                                 |                |                                                                                        |           | <b>•</b>            |  |
|                                                                                                    | Sr.No. Submission<br>Sr.No. Date Proposal No.         | Project Category                             | Project Name        | Division                        | Area<br>(Ha)   | Status                                                                                 | Pendency  | Action              |  |
|                                                                                                    | 1 06/04/2023 <u>WL/RJ/SRY/411720/2023</u>             | Survey                                       | WLC Project Testing | WLC Jaipur Wildlife<br>Division |                | Wildlife Warden<br>(Pending for Site Inspection)                                       | 0 Days    | View                |  |
|                                                                                                    | 2 06/04/2023 <u>WL/RJ/SRY/411716/2023</u>             | Survey                                       | WLC Rajasthan       | WLC Jaipur Wildlife<br>Division |                | <b>Wildlife Warden</b><br>(Query Raised)                                               | 0 Days    | View                |  |
|                                                                                                    | 3 05/04/2023 <u>WL/RJ/DRKWATER/411704/2023</u>        | Drinking Water                               | WLC Rajasthan       | WLC Jaipur Wildlife<br>Division | 4              | Wildlife Warden<br>(Pending for Site Inspection)                                       | 0 Days    | View                |  |
|                                                                                                    | 4 31/03/2023 <u>WL/RJ/DRKWATER/411570/2023</u>        | Drinking Water                               | WLC Rajasthan       | WLC Jaipur Wildlife<br>Division | 0.04           | Chief Wildlife Warden<br>(Permit Letter issued)                                        | 5 Days    | View                |  |
|                                                                                                    | 5 31/03/2023 <u>WL/RJ/DRKWATER/411653/2023</u>        | Drinking Water                               | WLC Project Testing | WLC Jaipur Wildlife<br>Division | 6              | Wildlife Warden<br>(Pending for Site Inspection)                                       | 5 Days    | View                |  |
|                                                                                                    | 6 29/03/2023 <u>WL/RJ/DRKWATER/411626/2023</u>        | Drinking Water                               | March 2023          | WLC Jaipur Wildlife<br>Division | 8              | Project Proponent<br>(FDS Raised)                                                      | 7 Days    | View                |  |
|                                                                                                    | 7 29/03/2023 <u>WL/RJ/DRKWATER/411606/2023</u>        | Drinking Water                               | WLC Test Proposals  | WLC Jaipur Wildlife<br>Division | 6              | Chief Wildlife Warden                                                                  | 7 Days    | View                |  |
|                                                                                                    | 8 29/03/2023 <u>WL/RJ/OFC/411605/2023</u>             | Optical Fibre Cable (involving<br>diversion) | WLTesting           | WLC Jaipur Wildlife<br>Division | 6              | (Pending for Sgenda Greation)<br>State Secretary<br>(Pending for SBWL MoM<br>Approval) | 7 Days    | View                |  |
|                                                                                                    |                                                       |                                              |                     | WLC Jaipur Wildlife             |                | Chief Wildlife Warden                                                                  | 7 Detue   | View                |  |
|                                                                                                    | 9 29/03/2023 <u>WL/RJ/DRKWATER/411602/2023</u>        | Drinking Water                               | WL Testing          | Division                        | 6              | (Pending for Agenda Creation)                                                          | / Duys    | VIEW                |  |

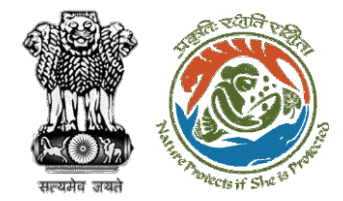

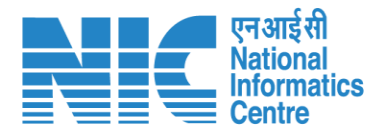

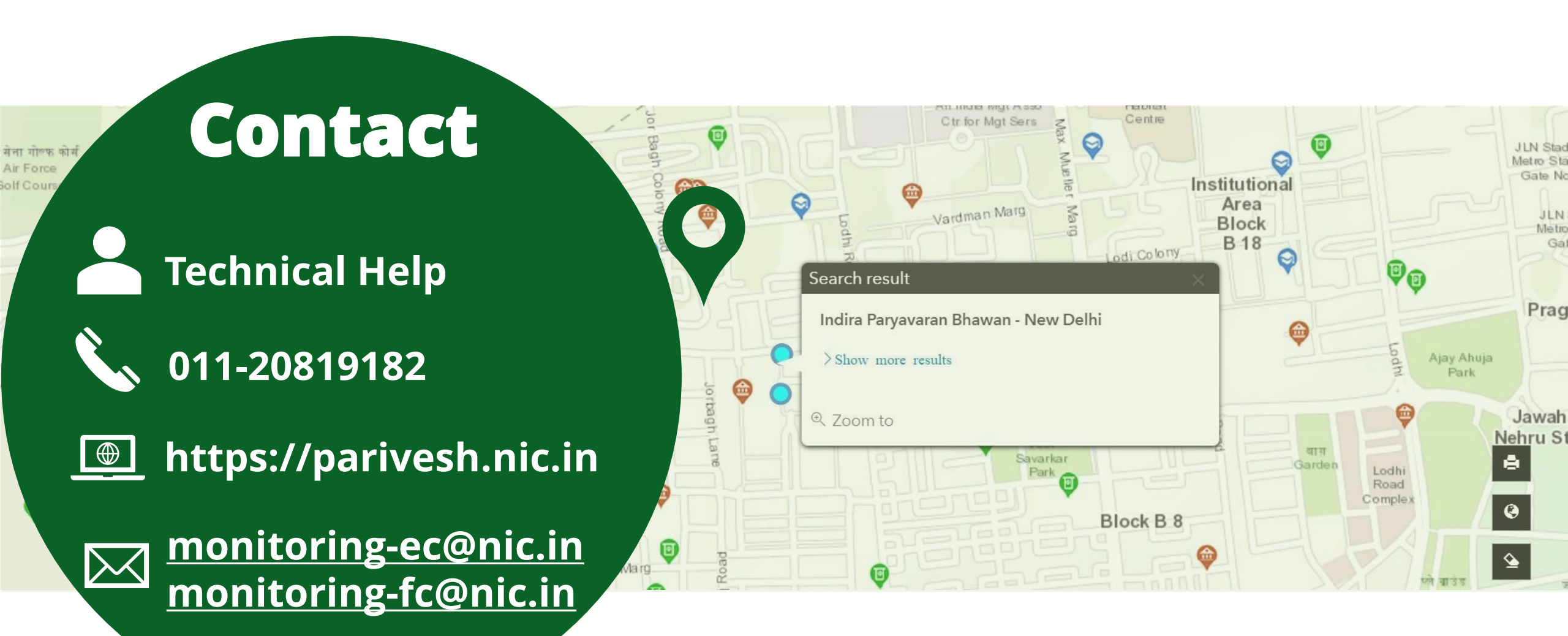